# VIỆN KIỂM SÁT NHÂN DÂN TỐI CAO CỤC THỐNG KẼ TỘI PHẠM VÀ CÔNG NGHỆ THÔNG TIN ===\$0 \* @===

# HƯỚNG DẪN SỐ HÓA HỒ SƠ VỤ ÁN

Hà Nội, tháng 2 năm 2019

| I. YÊU CÂU                                                        |    |
|-------------------------------------------------------------------|----|
| 1.1. Thiết bị                                                     | 3  |
| 1.2. Lưu trữ và sao chụp tài liệu                                 | 3  |
| 1.2. Phần mềm sử dụng                                             |    |
| 1.3. Tiêu chuẩn dữ liệu thông tin đầu vào của số hóa hồ sơ        | 3  |
| II. SỬ DỤNG CÁC PHẦN MỀM                                          | 4  |
| 2.1. Quét hồ sơ sang file pdf từ máy scan                         | 4  |
| 2.2. Quét hồ sơ sang file pdf từ máy photocopy                    | 6  |
| 2.3. Cắt file PDF Sử dụng phần mềm FOXIT READER                   | 9  |
| 2.4. Ghép file PDFbằng phần mềm PDFMate Free PDF Merger           | 12 |
| 2.5. Đánh dấu văn bản trong file PDF                              | 13 |
| 2.6. Cắt, ghép file âm thanh bằng phần mềm Free MP3 Cutter Joiner | 14 |
| 2.6.1. Cài đặt chương trình                                       | 14 |
| 2.62. Sử dụng chương trình để cắt, ghép file âm thanh             | 15 |
| 2.7. Cắt ghép file video bằng phần mềm Free Video Cutter Joiner   | 19 |
| 2.7.1. Cài đặt chương trình                                       | 19 |
| 2.7.2. Sử dụng chương trình để cắt, ghép file Video               | 19 |
| 2.8. Tìm kiếm toàn văn của văn bản trong các file hồ sơ           | 23 |
| 2.9. Nhận dạng văn bản tiếng Việt từ file scan                    | 25 |
| III. LẬP DANH MỤC                                                 |    |
| 3.1. Chèn liên kiết file (word, excel, pdf) vào word              |    |
| 3.2. Chèn âm thanh vào word                                       |    |
| 3.3. Chèn Video vào Word                                          | 30 |
| 3.4. Chèn file (word, Excel, pdf) vào Excel                       | 33 |
| 3.5. Chèn file âm thanh vào Excel                                 | 33 |
| 3.6. Chèn file video vào Excel                                    | 37 |
| 3.7. Sắp xếp dữ liệu trong Excel                                  | 40 |
| 3.8. Lọc dữ liệu trong Excel                                      | 40 |

# MỤC LỤC

# I. YÊU CẦU

# 1.1. Thiết bị

Máy tính, máy chụp tài liệu (Scan hoặc máy photocopy).

#### 1.2. Lưu trữ và sao chụp tài liệu

Đối với dữ liệu bảo mật:

- Sử dụng các thiết bị lưu trữ như: ổ cứng máy tính, USB, ổ cứng ngoài hoặc các thiết bị lưu trữ khác kết nối Internet.

- Không sử dụng điện thoại thông minh để sao chụp tài liệu.

# 1.2. Phần mềm sử dụng

MS Office, Foxit Reader, PDFMate Free PDF Merger, PaperScan Scanner Software 1.8.8 Free Editor.

# 1.3. Tiêu chuẩn dữ liệu thông tin đầu vào của số hóa hồ sơ

\* Tài liệu lưu trữ điện tử được số hóa từ tài liệu giấy.

+ Dùng fileĐịnh dạng Portable Document Format (.pdf) phiên bản từ 1.4 trở lên;

+ Ånh màuJPEG Joint Photographic Expert Group (.jpg); ånh GIF v89a Graphic Interchange (.gif) dùng phiên bản 89a; TIFF Tag Image File (.tif) PNG Portable Network Graphics (.png).

+ Độ phân giải tối thiểu: 200dpi;

+ Tỷ lệ số hóa: 100%;

+ Hình thức chữ ký số của cơ quan, tổ chức quản lý tài liệu lưu trữ số hóa:

- Vị trí: Góc trên, bên phải, trang đầu tài liệu;

- Hình ảnh: Dấu của cơ quan, tổ chức, màu đỏ, kích thước bằng kích thước thực tế của dấu, định dạng Portable Network Graphics (.png).

- Thông tin: Tên cơ quan, tổ chức, thời gian ký (ngày, tháng, năm; giờ, phút, giây; múi giờ Việt Nam theo Tiêu chuẩn ISO 8601).

+ Tên file: gồm mã hồ sơ và số thứ tự văn bản trong hồ sơ, cách nhau bởi dấu chấm.

\* Tài liệu ảnh

+ Định dạng: JPEG;

+ Độ phân giải tối thiểu: 200 dpi.

\* Tài liệu phim ảnh

+ Định dạng: MPEG-4, .avi, .wmv;

+ Bit rate tối thiểu: 1500 kbps.

\* Tài liệu âm thanh

+ Định dạng: .mp3, .wma;

+ Bit rate tối thiểu: 128 kbps.

\* Dữ liệu thông tin đầu vào của số hóa hồ sơ theo tiêu chuẩn kỹ thuật về ứng dụng công nghệ thông tin trong cơ quan nhà nước quy định tại Thông tư số 39/2017/TT-BTTTT ngày 15 tháng 12 năm 2017 của Bộ trưởng Bộ Thông tin và Truyền thông.

\* Dữ liệu đặc tả của tài liệu lưu trữ quy định tại Phụ lục I Thông tư này.

# II. SỬ DỤNG CÁC PHẦN MỀM

# 2.1. Quét hồ sơ sang file pdf từ máy scan

Dùng phần mềm miễn phí PaperScan Scanner hoặc phần mềm kèm theo máy Scan.Dưới đây là hướng dẫn phần mềmPaperScan Scanner:

**Bước 1:**Download phần mềm PaperScan Scanner Software 1.8.8 Free Editor.

Bước 2: Mở phần mềm scan.

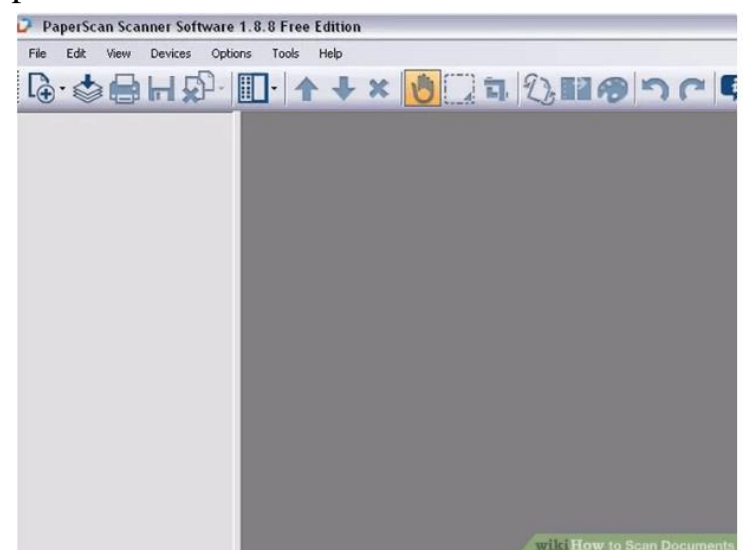

Bước 3: Điều chỉnh cài đặt máy scan

| Acquire                          | page from flatber | 1                        |
|----------------------------------|-------------------|--------------------------|
| Acquire page fr                  | om the documen    | t feeder                 |
| Paper size: 8.5 x 11.69 inches 0 |                   | Black & White (1-bit)    |
| Brightness O                     |                   | i i i i i i              |
|                                  | *                 | Advanced Device Options. |
|                                  | F                 | atch Image Processing    |

Bấm chọn nút Black & While điều chỉnh chế độ quét tài liệu đen trắng hoặc màu.

Điều chỉnh một số cài đặt cần thiết trước khi scan tài liệu. Một số tài liệu chỉ cần scan đen trắng, nhưng một số tài liệu khác yêu cầu scan cả dấu nên để chế độ in mầu. Khi đó mở cài đặt máy scan và điều chỉnh cho phù hợp với yêu cầu.

# Bước 4:

Sau khi đã hoàn tất quá trình cài đặt và chỉnh sửa, nhấn chọn nút Scan trên phần mềm hoặc nút Scan trên máy scan để bắt đầu scan tài liệu.

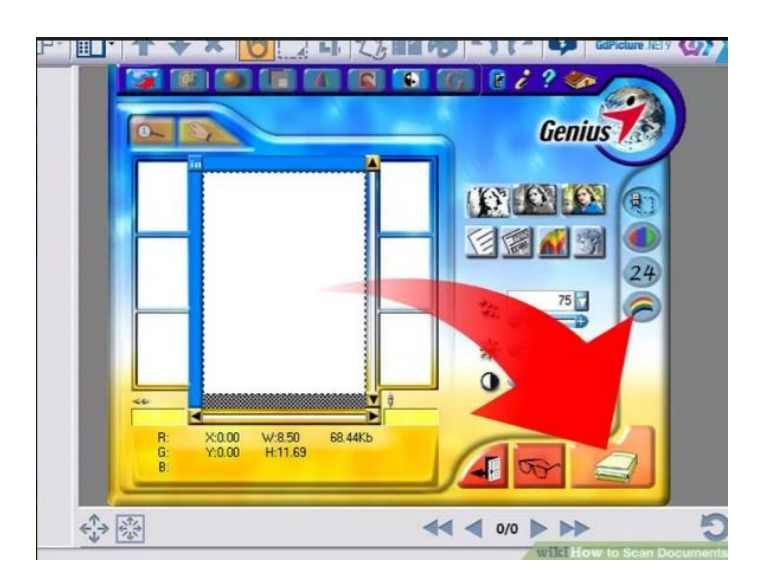

# Bước 5:

Điều chỉnh thêm nếu cần thiết. Ví dụnhư thay đổi hướng của hình ảnh,....

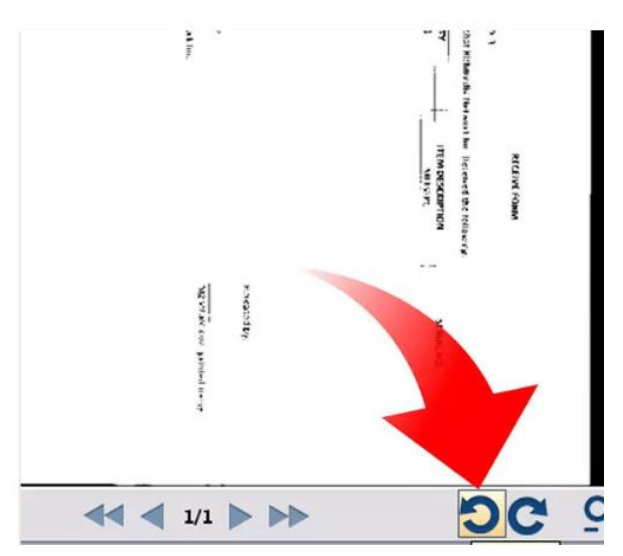

Chú ý đến định dạng file theo qui định trên.

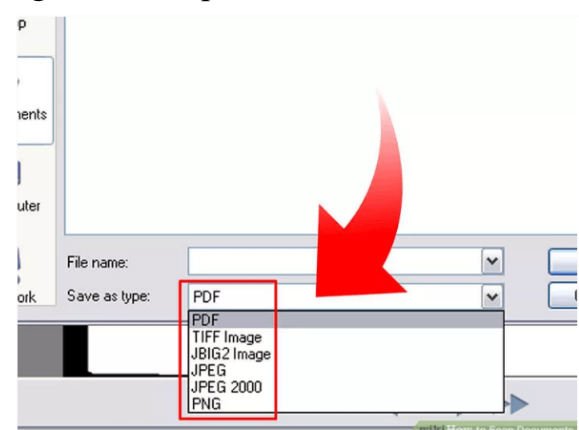

# 2.2. Quét hồ sơ sang file pdf từ máy photocopy Bước 1:Đặt hồ sơ vào máy photocopy. Bước 2:Bấm nút *Scanner*, màn hình xuất hiện cửa sổ:

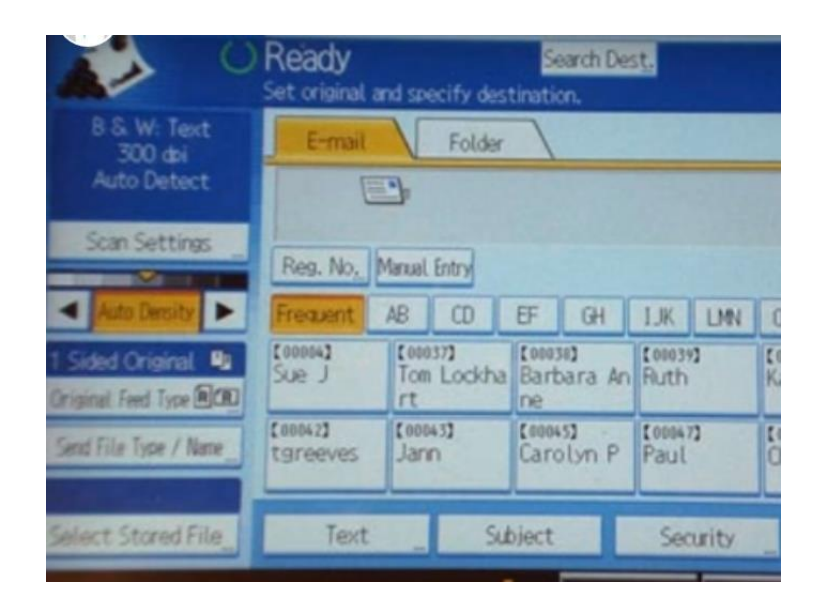

Bước 3:bấm chọn Scan Settings. Xuất hiện cửa sổ:

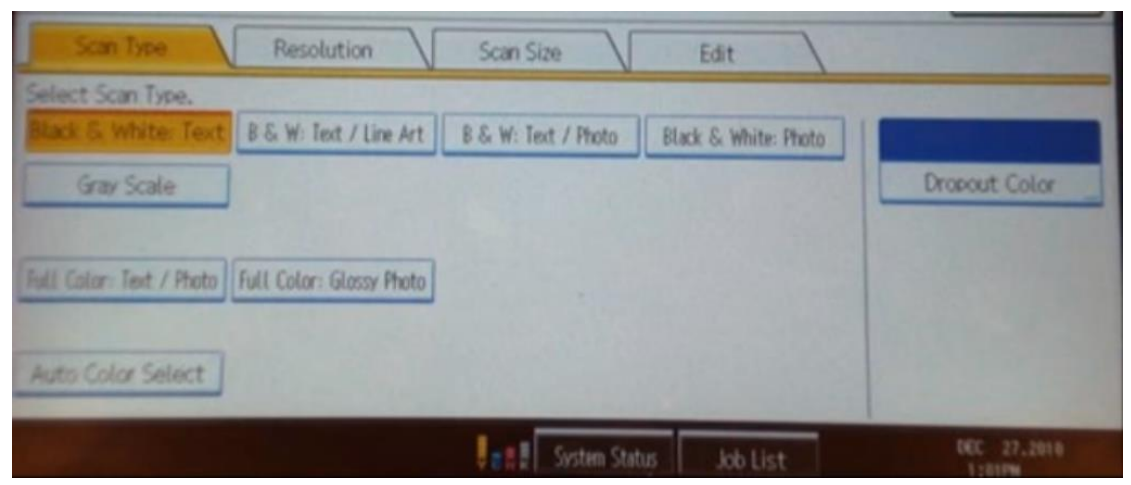

Bước 4: Bấm chọn tab Scan Type.

Bước 5:Chọn các chế độ quét.

Chọn *Full Color: Text/Photo* để quét tài liệu cả văn bản và hình ảnh...

Bước 6: Bấm chọn tab *Resolution*. Màn hình xuất hiện cửa sổ:

| Scan Type        | Resolution | Scan Size | Edit | -       |  |
|------------------|------------|-----------|------|---------|--|
| lect Resolution. |            |           |      | ,       |  |
| 100 dpi          |            | 200 doi   |      | 300 dpi |  |
| 400 dpi          |            | 600 doi   |      |         |  |
|                  |            |           |      |         |  |
|                  |            |           |      |         |  |

**Bước 7:** Chọn độ phân giải cần quét. **Bước 8:** bấm chọn *OK*. Màn hình xuất hiện cửa sổ:

|                                                | Keady<br>Set original a | nd specify dest | Search E<br>tination.      | les <u>t.</u> |      | -                | Previe  | W                | Tel. Dept    | 100%          |
|------------------------------------------------|-------------------------|-----------------|----------------------------|---------------|------|------------------|---------|------------------|--------------|---------------|
| B & W: Text<br>300 dpi                         | E-mail                  | Folder          | 1                          |               |      |                  |         |                  |              |               |
| Auto Detect                                    | E                       | •               |                            |               |      | E                | -mail A | Address:         | 0<br>Dort    |               |
| Scan Settings                                  | Reg. No.                | Manual Entry    |                            |               |      | 1                | To      | ng               | Cc           | Boc           |
| Auto Dersity 🕨                                 | Frequent                | AB CD           | EF GH                      | IJK           | LMN  | OPO              | RST     | UWW              | XYZ          | Change Title  |
| Tilided Original 📭<br>Original Feed Type 🗐 (R) | [00004]<br>Sue J        | Tom Lockha      | (01031)<br>Barbara A<br>ne | in Ruth       |      | (00040)<br>Kayla | D       | (00041)<br>Renee | F            | 1/3           |
| Send File Type / Name                          | [00042]<br>tgreeves     | (00043)<br>Jann | Carolyn P                  | Paul          | 1    | (00048)<br>Chris |         | (00049)<br>Jean  |              | *             |
| Select Stored File                             | Text                    | Su              | bject                      | Sea           | rity |                  | -orba   | larie .          | Rec          | ept. Notice   |
|                                                |                         |                 | s # E Syste                | m Status      | Jo   | b List           |         |                  | DEC<br>12:58 | 27.2010<br>PH |

Bước 9:Bấm chọn nút Send File Type/Name. Màn hình xuất hiện cửa số:

| Set of                               | CLY<br>riginal and specify | destination.     | Ttl. Dect. Merrory 0 100% |
|--------------------------------------|----------------------------|------------------|---------------------------|
| Send File Type / Name                |                            |                  | OK                        |
| Select item. Single Page TIFF / JPEG | PDF                        | THE PROPERTY     | ►FDF File                 |
| Multi-page<br>TIFF                   | PDF                        | Hart message Iff |                           |
| File Name                            | ►Start No.                 | 000              | 1 Change                  |

### Bước 10:

Nếu chỉ quét 1 trang hồ sơ, thì chọn PDF ở dòng Single Page. Nếu quét nhiều trang hồ sơ, thì chọn PDF ở dòng Multi-page. Sau đó kích chọn nút File Name.

Màn hình xuất hiện cửa sổ:

| nofile | arne, cre | ai press (C | K]. |   |   | 6/64 |     | - | +2 | Backs | pace | Delet |
|--------|-----------|-------------|-----|---|---|------|-----|---|----|-------|------|-------|
|        | 1         | 2           | 3 4 | 5 | 6 | 7    |     | 8 | 9  | 0     |      |       |
| q      | W         | e           | r   | t | y | u    | 1   | 0 | p  | 1     |      | ]     |
| а      | s         | d           | f   | 9 | h | j    | k   |   |    | ;     | •    | -     |
| z      | ×         | c           | v   | b | n | m    | ] , |   |    | 1     |      |       |

# Bước 11:

Nhập tên file pdf cần lưu. Màn hình xuất hiện cửa sổ:

| ↓ ○                                            | Ready<br>Set original ar | nd specify dest | Search De             | s <u>t.</u>     |                  | Preview   | Xem sat            | 0 100%              |
|------------------------------------------------|--------------------------|-----------------|-----------------------|-----------------|------------------|-----------|--------------------|---------------------|
| B & W: Text<br>300 dpi<br>Auto Detect          | E-mail                   | Folder          | 7                     |                 |                  |           |                    |                     |
| Scan Settings                                  |                          | 3               |                       |                 | E                | -mail Ad  | Prg. Dest.         |                     |
| Auto Dercity                                   | Frequent                 | AB CD           | EF GH                 | LJK LM          | N OPO            | RST       | Cc<br>UWW XYZ      | Boc<br>Change Title |
| 1 Sided Original 💵<br>Original Feed Type 🕅 CRD | (00004)<br>Sue J         | Tom Lockha      | (00038)<br>Barbara An | (00039)<br>Ruth | [00040]<br>Kayla | D         | (00041)<br>Renee F | 1/3                 |
| Send File Type / Name_                         | (00042)<br>tgreeves      | (00043)<br>Jann | Carolyn P             | (000473<br>Paul | Chris            |           | (00049)<br>Jean    | -                   |
| Select Stored File                             | Text                     | _ 54            | bject                 | Security        |                  | openine d | Rec                | ept. Notice         |
|                                                |                          | ļ               | a #∄ System           | Status          | Job List         |           | DEC<br>12:5        | 27.2010             |

Bước 12: Kích chọn mục Tab Folder để chọn thư mục lưu file.

# 2.3. Cắt file PDF Sử dụng phần mềm FOXIT READER Bước 1:

Bật Foxit Reader, chọn Open và tìm đến file PDF cần cắt.

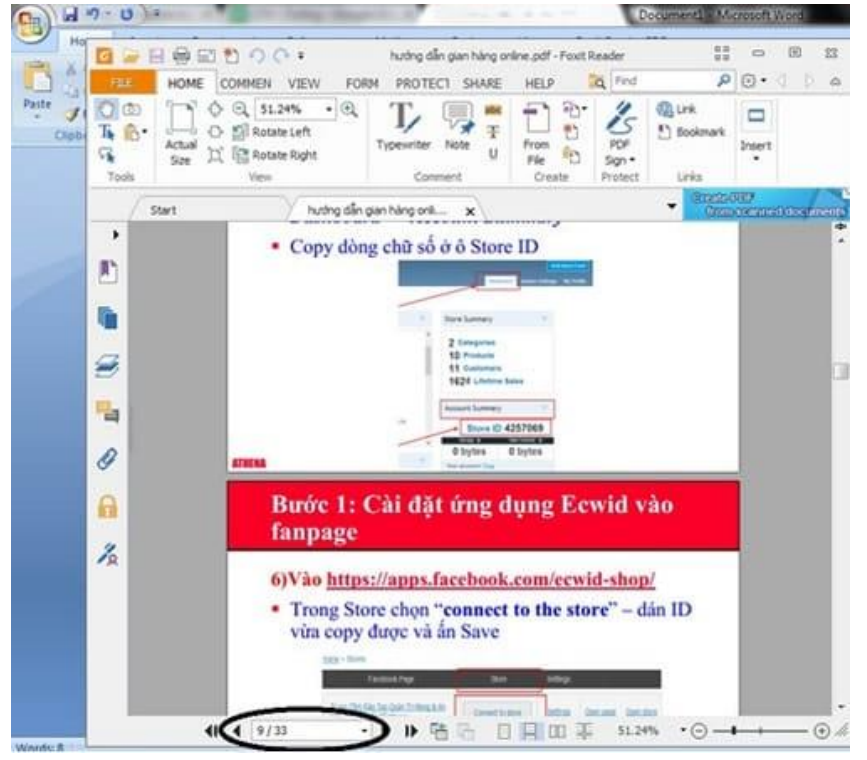

Bước 2: Nhấn Ctrl+P hoặc kích chọn biểu tượng máy in, như hình sau:

| Hand Select | Commont View Form Drotoct<br>Print Ctrl+P<br>Click to print the PDF file or pages<br>from the PDF file<br>Size 2, 115 Volume | Share Connect Help Extras<br>Connect Help Extras<br>Connect Help Fixed<br>Connect Help Fixed<br>Connect Help Fi | Tell me what you | From<br>File |
|-------------|----------------------------------------------------------------------------------------------------|----------------------------------------------------------------------------------------------------|------------------|--------------|
| Tools       |                                                                                                    | View                                                                                                    | Comment          | Create       |

| <u>N</u> ame:<br>Copies:                | NPI2B7343 (HP LaserJet M402dn)                                                                      | ✓ Properties                                                                                                    |                                                                                                    |
|-----------------------------------------|----------------------------------------------------------------------------------------------------|----------------------------------------------------------------------------------------------------|----------------------------------------------------------------------------------------------------|
| Copies:                                 |                                                                                                    |                                                                                                    |                                                                                                    |
|                                         | 1 🗘 🗹 Collate                                                                                       | Print as grayscale                                                                                                    | Bleed Marks                                                                                                    |
| Preview<br>20om:<br>Jocument:<br>Paper: | <section-header><section-header><section-header></section-header></section-header></section-header> | Print Range         O Current view         O Current page <ul> <li>All pages</li> <li>Pages:</li> <li>1 - 39</li> <li>Subset:</li> <li>All pages in range</li> <li>Reverse pages</li> </ul> Image: The second second | <ul> <li>□ Print on both sides of paper</li> <li>● Flip on long edge</li> <li>○ Flip on short edge</li> <li>○ Flip on short edge</li> <li>○ Auto-Botate</li> <li>○ Auto-Center</li> <li>Orientation</li> <li>● Portrait</li> <li>○ Landscape</li> <li>Print What</li> <li>Document and markups</li> <li>✓ Summarize Comments</li> </ul> |
| <                                       | Page 1 of 39                                                                                        | ○ Custom scale                                                                                                    | Output                                                                                                    |

Chỉnh các thông số như sau:

- Muc Name: Chon dòng "Foxit Reader PDF Printer"

- Mục*Page*: Tại đây nếu muốn cắt lấy từ trang 1 đến trang 9 thì hãy điền vào là1-9. Còn nếu như muốn cắt lấy một số trang không liền nhau thì điền vào là1,9. Tức là cắt lấy trang số 1 và trang số 9 thôi. Hoặc điền vào là 1-4, 8, tức là sẽ lấy từ trang số 1 đến trang số 4 và thêm trang số 8 nữa.

- Cuối cùng ấn **OK** để tiến hành cắt.

| Name: Send To OneNote 2007                                                                                                    | Properties                                                                                                    |
|----------------------------------------------------------------------------------------------------|----------------------------------------------------------------------------------------------------|
| Copies: Another PDF Printer<br>Activity of Design and Worker<br>Print as I Send To OneNote 2007<br>Print Range<br>Current gew                                                                                                    | Print as image<br>Print What<br>Document and Markups                                                                                                    |
| All pages in range     All pages in range     All pages in range     All pages in range     All pages     All pages     All | Preview<br>Zoom: 109.67%<br>Document: 7.5 x 10.0 ndh<br>Paper: 8.5 x 11.0 ndh<br>VOOD VI NGO DYN I GUND J<br>NOOD VI NGO DYN I GUND J<br>NOOD VI NGO DYN I GUND J<br>NA HAND VI DYN I GUND J<br>NA HAND VI DYN I GUND J<br>NA HAN |
| V Auto-Botate<br>V Auto-Center                                                                                                    | Page 1 of 9                                                                                                    |

#### Bước 3:

Chọn thư mục muốn lưu:

Sau khi kích chọn OK, màn hình xuất hiện cửa sổ:

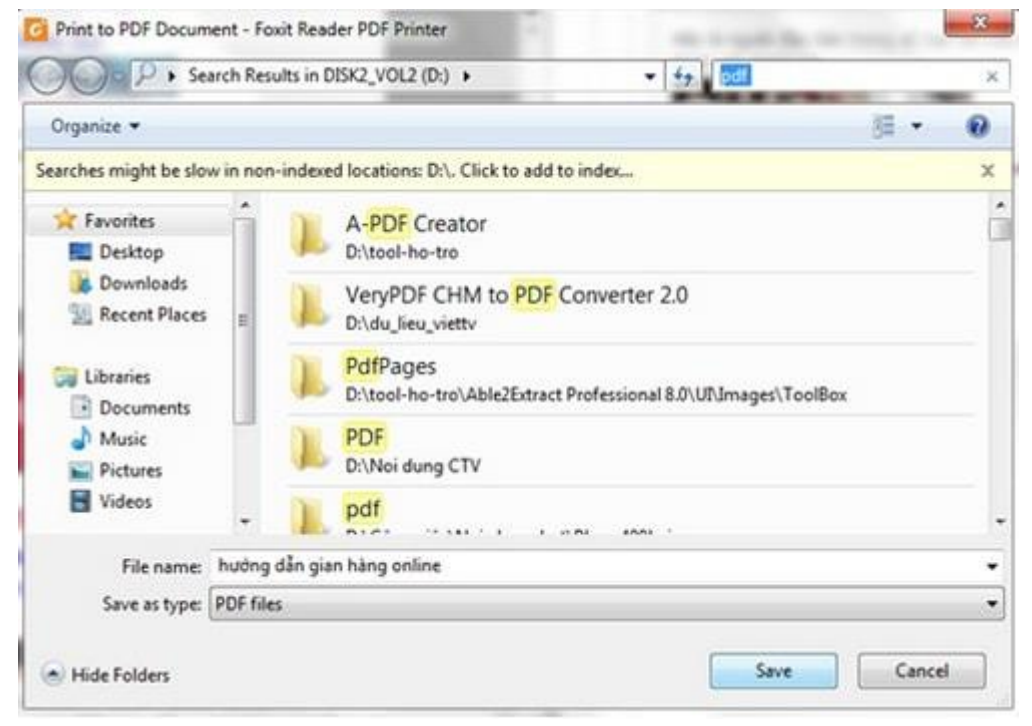

Chọn đường dẫn đến thư mục cần lưu.

Tại mục *File name*: đặt tên file pdf cần lưu.

Sau đó kích chọn Save.

# Bước 4:

Đợi quá trình cắt file diễn ra:

| Progress               | Х      |
|------------------------|--------|
|                        | Cancel |
| Printing 1 of 2 : 50 % |        |

Cuối cùng đã có file PDF cắt xong như ý muốn.

2.4. Ghép file PDFbằng phần mềm PDFMate Free PDF Merger Cài đặt phần mềm PDFMate Free PDF Merger Chạy phần mềm PDFMate Free PDF Merger.

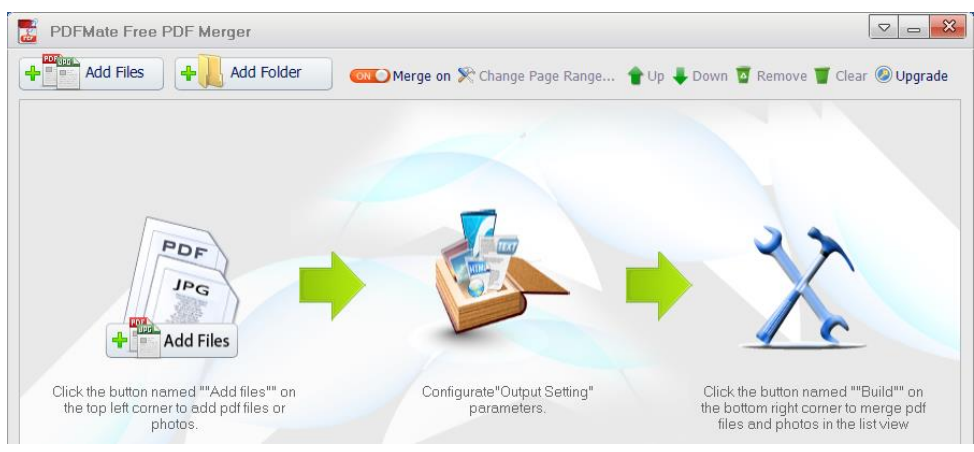

# Kích chọn Add Files.

| 🛃 Open                                        |                              | ×                           |
|-----------------------------------------------|------------------------------|-----------------------------|
| $\leftarrow \rightarrow \cdot \cdot \uparrow$ | « DOCUM > SO HOA HO SO 🛛 🗸 ご | Search SO HOA HO SO         |
| Organize 🔻 Nev                                | / folder                     | III 🔹 🕶 🚺 🔇                 |
| 💻 This PC                                     | ^ Name                       | Date modified Type          |
| 3D Objects                                    | 📑 file1.pdf                  | 15/02/2019 4:24 CH PDF File |
| 📃 Desktop                                     | 🔐 file2.pdf                  | 15/02/2019 4:28 CH PDF File |
| Documents                                     | en d.pdf                     | 15/02/2019 10:56 PDF File   |

Chọn những file cần ghép.

| 📑 PE | )FMate Free PDF Merger         |       |            |                                            |  |  |  |  |  |  |
|------|--------------------------------|-------|------------|--------------------------------------------|--|--|--|--|--|--|
|      | Add Files Add Folder @ Upgrade |       |            |                                            |  |  |  |  |  |  |
| Item | FileName                       | Size  | Total Page | Page Range                                 |  |  |  |  |  |  |
| 1    | file1.pdf                      | 446KB | 1          | All(Double click to change the page range) |  |  |  |  |  |  |
|      |                                |       |            |                                            |  |  |  |  |  |  |

Muốn thay đổi thứ tự các file pdf: Chọn dòng hiển thị file pdf. Chọn Up (nếu muốn đẩy lên), Down (nếu muốn đẩy xuống), Remove (nếu muốn xóa file) hoặc chọn Add Files nếu muốn thêm file pdf cần ghép.

Output File Name: chọn Customize, sau đó nhập tên file ghép.

Output Folder: chọn thư mục chứa file ghép.

Kích chọn Build.

# 2.5. Đánh dấu văn bản trong file PDF

# Bước 1:

Trước hết kích chuột phải vào file PDF rồi chọn *Open with* và chọn trình mở file là trình duyệt *Microsoft Edge*.

| • | Scan with Windows Defender                                  | _   |                        |
|---|-------------------------------------------------------------|-----|------------------------|
| 1 | Convert to PDF in Foxit Reader                              |     |                        |
| D | convert Pdf to word                                         |     | A DEFE                 |
|   | Open with                                                   | > 🍪 | Cốc Cốc                |
|   | Share with                                                  | > ն | Foxit Reader 6.1, Best |
|   | Add to archive                                              | 9   | Google Chrome          |
|   | Add to "huong-dan-su-dung-phan-mem-smas.rar"                | 0   | Google Chrome Can      |
|   | Compress and email                                          | e   | Microsoft Edge         |
|   | Compress to "huong-dan-su-dung-phan-mem-smas.rar" and email | 0   | Opera Internet Brows   |
|   | Restore previous versions                                   |     | WPS Writer             |
| - | Cut                                                         |     | Search the Store       |

#### Bước 2:

Chọn nội dung quan trọng muốn đánh dấu rồi click chuột chọn *Highlight* trong danh sách hiện ra. Sau đó sẽ được chọn những màu để đánh dấu văn bản.

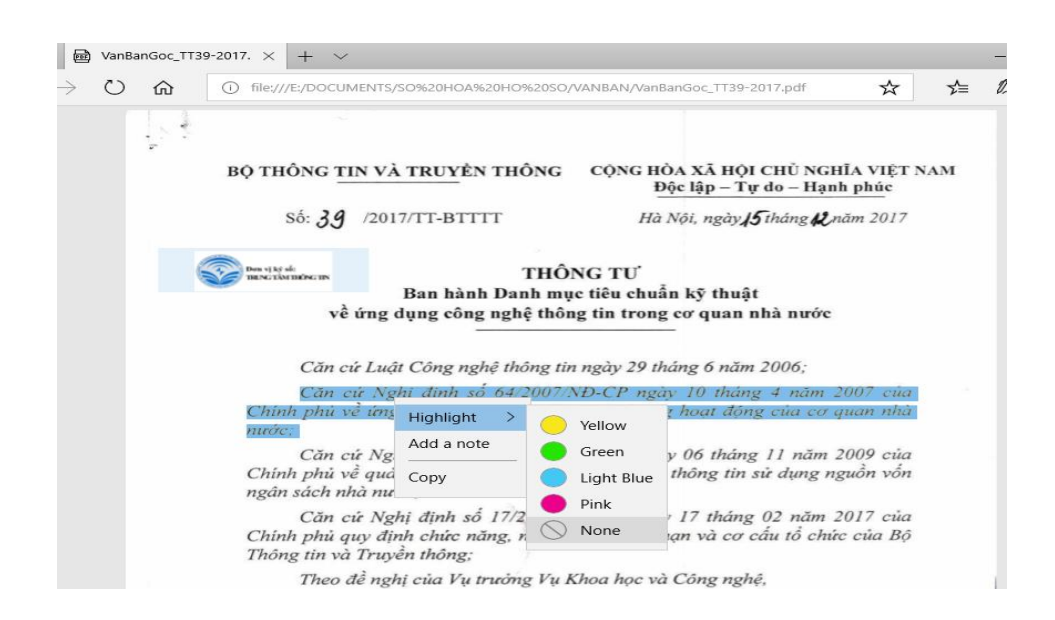

Hoặc khi nhấn chọn vào nội dung cần đánh dấu cũng sẽ xuất hiện thanh công cụ nhỏ với biểu tượng *Highlight* và cũng chọn màu để tô cho nội dung đã chọn.

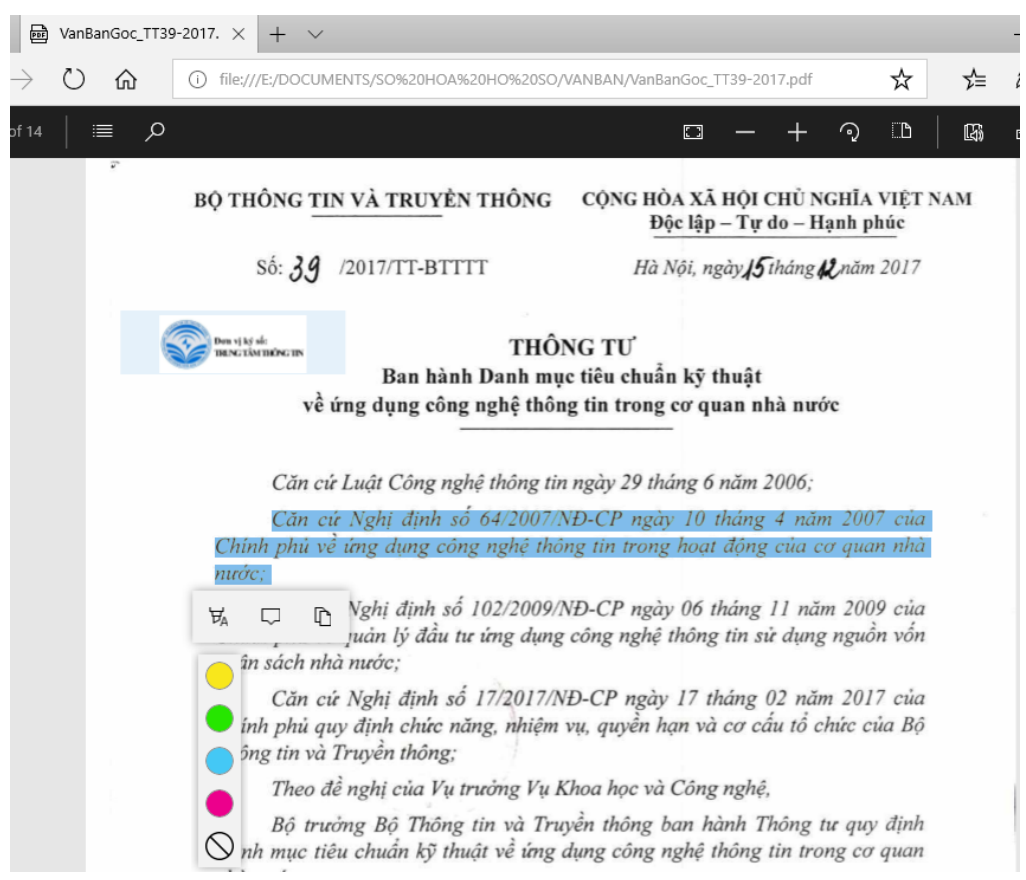

#### Bước 3:

Cuối cùng nhấn Ctrl + S hoặc nhấn **biểu tượng Save** ở thanh công cụ trên cùng để lưu lại các thay đổi.

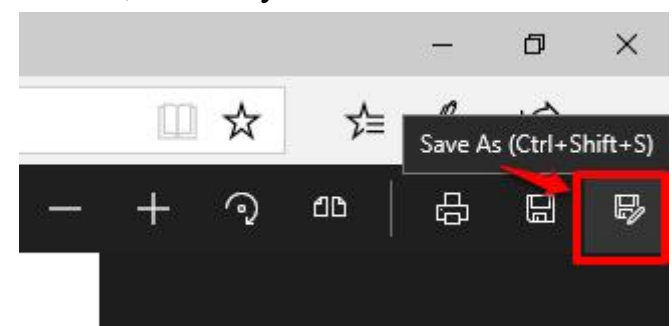

Cùng với những công cụ chỉnh sửa file PDF trên trình duyệt Microsoft Edge, công cụ Highlight sẽ giúp đánh dấu những nội dung quan trọng có trên file.

2.6. Cắt, ghép file âm thanh bằng phần mềm Free MP3 Cutter Joiner
2.6.1. Cài đặt chương trình
Tải phần mềm Free MP3 Cutter Joiner

Cài đặt chương trình **Free MP3 Cutter Joiner**: Nhấn đúp chuột vào file cài đặt đã tải về, sau đó chỉ cần gõ phím Enter để cài đặt theo chế độ mặc định của chương trình cho đến khi kết thúc.

# **2.62. Sử dụng chương trình để cắt, ghép file âm thanh** 2.6.2.1. Cắt âm thanh

**Bước 1:** Sau khi tải và cài đặt phần mềm giao diện như hình vẽ -> kích chọn *Add* để lựa chọn file nhạc cần ghép:

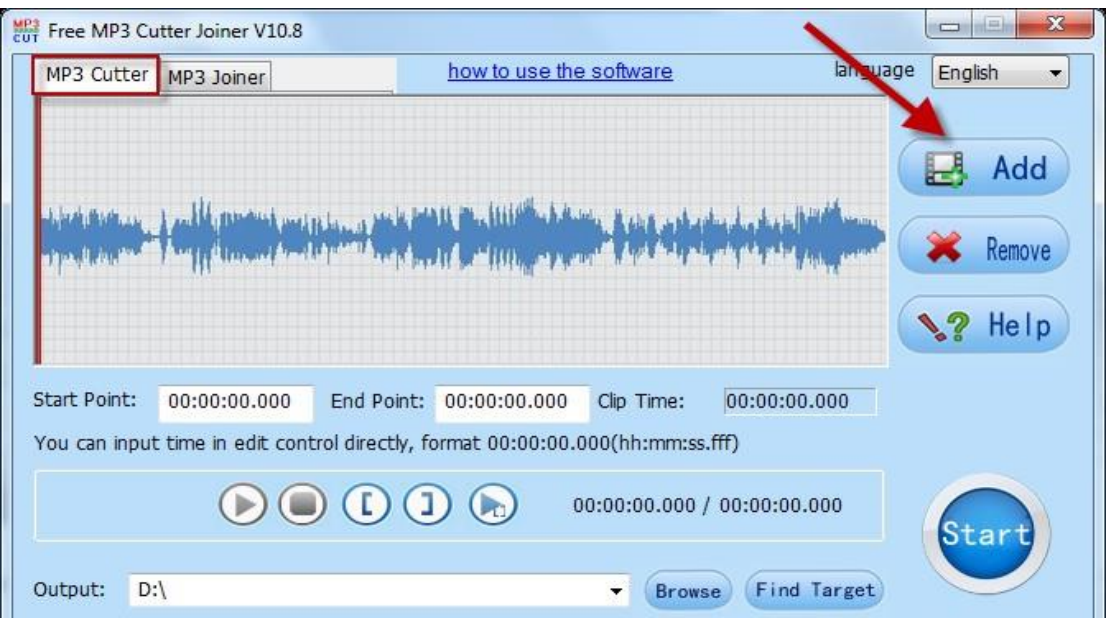

# Bước 2: Lựa chọn đường dẫn tới file cần cắt -> Open:

| Open                                                                                         | - Base in our                                                      | the software and                 | ×                    |
|----------------------------------------------------------------------------------------------|--------------------------------------------------------------------|----------------------------------|----------------------|
| O AT                                                                                         | A (D:)      ThuThuatPhanMem.vn                                     | ← 😽 Search ThuThu                | iatPhanMem.vn 🔎      |
| Organize 🔻 New                                                                               | folder                                                             | Ē                                | III • 🔟 🔞            |
| DATA (D)                                                                                     | ^ Name                                                             | # Title                          | Contributing artists |
| Dropbox                                                                                      | <ul> <li>Thứ T a lầm lỗi.mp3</li> <li>Yeu Landa Thu - O</li> </ul> | Yêu Là "Tha Thu" (Em Ch          | OnlyC                |
| Libraries<br>Documents<br>Music<br>Pictures<br>Videos<br>Computer<br>WIN 7 (C:)<br>DATA (D:) | ¥eu La Tha Thu - O                                                 | Yêu Là "Tha Thu" (Em Ch          | OnlyC                |
| GIAI TRI (E:)                                                                                | • •                                                                | m                                | ÷.                   |
| ThuThuatP                                                                                    | File name: Yeu La Tha Thu - Only<br>PhanMem.vn                     | C - Copy   All audio files  Open | Cancel               |

**Bước 3:** Kích chọn *Play* để mở file âm thanh -> nếu muốn cắt đoạn âm thanh bắt đầu từ vị trí nào kích chọn biểu tượng *Set Start point*:

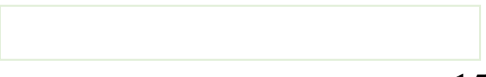

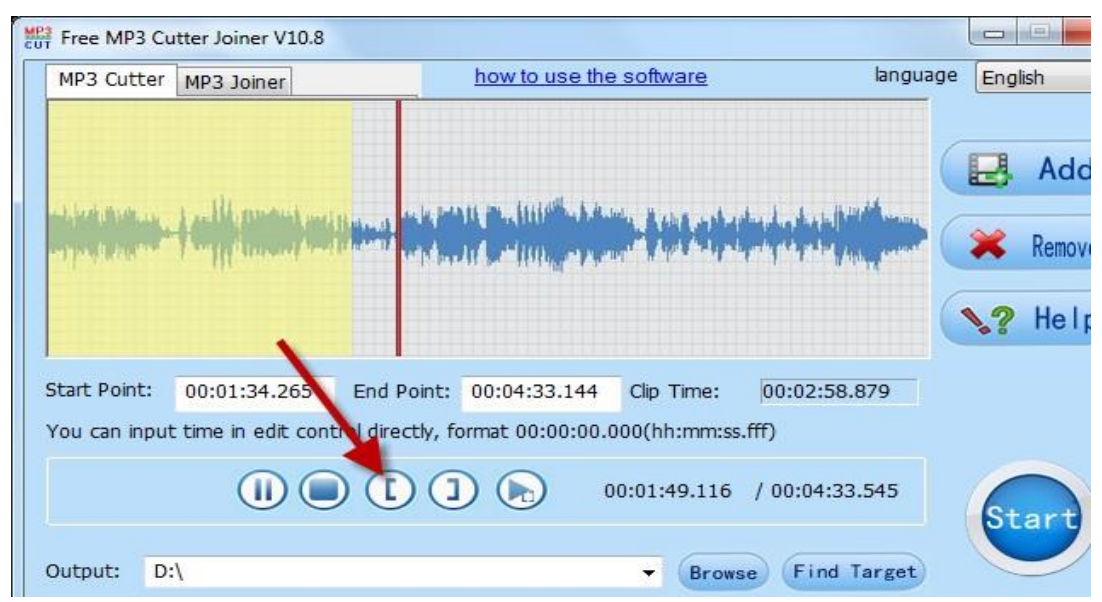

**Bước 4:** Để lựa chọn vị trí kết thúc của đoạn âm thanh cần cắt kích chọn biểu tượng *Set End Point ->* được đoạn âm thanh cần cắt (ngoài ra có thể nhập số phút tương ứng đoạn nhạc cần cắt trong mục *EndPoint*):

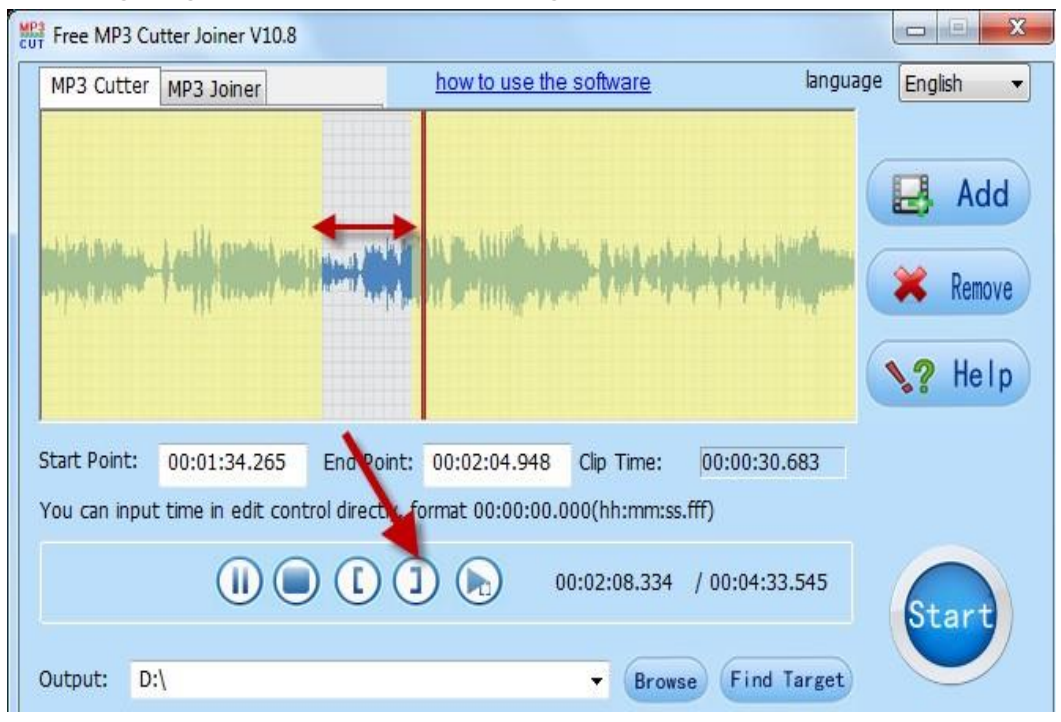

Bước 5: Kích chọn Browse lựa chọn vị trí lưu file sau khi đã cắt:

| MP3 Cutter                   | MP3 Joiner                                                                                                    | how to                                                                                                    | o use the software                         | languag                         | e English         |
|------------------------------|----------------------------------------------------------------------------------------------------|----------------------------------------------------------------------------------------------------|--------------------------------------------|---------------------------------|-------------------|
|                              |                                                                                                    |                                                                                                    |                                            |                                 | 🛃 Ada             |
| North Wheel                  | I will fill the state of the state of the st |                                                                                                    |                                            | aling day to be a little branch | Remov             |
| 102-14 Jan                   | The state of the state of the s | A Designed and the second second second second second second second second second second second second second s |                                            | and the state party sector      | Meniov            |
| 1 britten                    | and I grown and                                                                                                    |                                                                                                    |                                            | i din Madrid, Anto, parini      | Nellov<br>Nellov  |
| tart Point:                  | 00:00:00.000                                                                                                    | End Point: 00:00:                                                                                               | :00.000 Clip Time:                         | 00:00:00.000                    | Neilly<br>N? Help |
| tart Point:<br>ou can input  | 00:00:00.000<br>: time in edit cont                                                                                                    | End Point: 00:00:                                                                                               | :00.000 Clip Time:<br>0:00:00.000(hh:mm:ss | 00:00:00.000                    | Nellov            |
| tart Point:<br>'ou can input | 00:00:00.000<br>time in edit cont                                                                                                    | End Point: 00:00:                                                                                               | :00.000 Clip Time:<br>0:00:00.000(hh:mm:ss | 00:00:00.000                    | Nellov<br>N? Heli |

**Bước 6:** Kích chọn *Start* thực hiện việc cắt nhạc -> hộp thoại thông báo cắt nhạc thành công kích chọn OK:

| Free MP3 Cu  | utter Joiner V10.8          |                                                                |                                 |
|--------------|-----------------------------|----------------------------------------------------------------|---------------------------------|
| MP3 Cutter   | MP3 Joiner                  | how to use the software                                        | language English 🔻              |
|              | - <del>     (1100)</del> (f | Free MP3 Cutter Joiner 83 Congratulations! file has completed! | Add<br>Remove<br>Remove<br>Help |
| Start Point: | 00:01:34.265                | ОК                                                             | 583                             |
| You can inpu | t time in edit co           |                                                                |                                 |
|              |                             | 00:00:00 / 00:00:00.00                                         | 00 Start                        |
| Output: D    | :\ThuThuatPhanI             | Aem.vn                                                         | arget                           |

File nhạc sau khi đã cắt được lưu trong thư mục Output đã chọn.

# 2.6.2.2. Nối âm thanh

Bước 1: Để ghép âm thanh, lựa chọn thẻ MP3 Joiner kích chọn Add:

| MP3 Cutter MP3 Joiner | how to use the | software | language | English |
|-----------------------|----------------|----------|----------|---------|
| Source                | Begin Time     | End Time | Status   |         |

Bước 2: Lựa chọn các file nhạc cần ghép -> kích chọn Open:

| Open                       | T.4 (D  |                                                                     |                        |                      |
|----------------------------|---------|---------------------------------------------------------------------|------------------------|----------------------|
| Organize - Nev             | V folde | ) ▶ ThuThuatPhanMem.vn<br>er                                        | ▼ + Search In          | III • 🗍 🔞            |
| DATA (D)                   | *       | Name #                                                              | Title                  | Contributing artists |
| Dropbox                    |         | <ul> <li>Thứ Tha lầm lỗi.mp3</li> <li>Yeu La Tha Thu - O</li> </ul> | Yêu Là "Tha Thu" (Em ( | Ch OnlyC             |
| 🕞 Libraries<br>📄 Documents |         | Yeu La Tha Thu - O Yeu La Tha Thu - O                               | Yêu Là "Tha Thu" (Em C | Ch OnlyC             |
| Pictures     Videos        |         |                                                                     |                        |                      |

**Bước 3:** Các file âm thanh cần ghép được tải lên thành công. Trường hợp muốn thay đổi vị trí lưu file **Output** thì có thể lựa chọn lại -> kích chọn **Start** bắt đầu quá trình ghép âm thanh:

| MP3 Cut er MP3 Joiner         | how to use the s   | oftware      | language | English |
|-------------------------------|--------------------|--------------|----------|---------|
| ource                         | Begin Time         | End Time     | Status   |         |
| 🗹 D:\ThuThuatPhanMem.vn\Yeu L | a Tha 00:00:00.000 | 00:04:33.144 | Ready    |         |
| D:\ThuThuatPhanMem.vn\Thứ T   | ha lâ 00:00:00.000 | 00:04:33.144 | Ready    | Add     |

Bước 4: Phần mềm tự động xử lý:

| MP3 Cutter                                    | MP Joiner                                      | how to use the                                              | software                     | languag        | ge English |
|-----------------------------------------------|------------------------------------------------|-------------------------------------------------------------|------------------------------|----------------|------------|
| Source                                        |                                                | Begin Time                                                  | End Time                     | Status         |            |
| <ul><li>✓ D:\ThuT</li><li>✓ D:\ThuT</li></ul> | huatPhanMem yn\Yeu La<br>huatPhanMen yn\Thứ Tl | Tha 00:00:00.000<br>na lã 00:00:00.000                      | 00:04:33.144<br>00:04:33.144 | Ready<br>Ready | 🛃 Add      |
|                                               | Free MP3 Cutter Joiner                         |                                                             |                              |                | 8          |
|                                               | Current File: D.'                              | \Thu Thuat Phan Mem.vn \Ye<br>ile finished /total 2 File(s) | au La Tha Thu - Only C       | :-Copy.mp3     | Settin     |
| _                                             |                                                |                                                             |                              | Stop           |            |
|                                               |                                                |                                                             |                              |                | Start      |

| MP3 Cutter MP3 Joiner                                                      | 1                          | how to use the s             | oftware                      | language       | English   |
|----------------------------------------------------------------------------|----------------------------|------------------------------|------------------------------|----------------|-----------|
| Source                                                                     |                            | Begin Time                   | End Time                     | Status         |           |
| <ul> <li>D:\ThuThuatPhanMem.vn\</li> <li>D:\ThuThuatPhanMem.vn\</li> </ul> | (Yeu La Tha<br>(Thứ Tha lâ | 00:00:00.000<br>00:00:00.000 | 00:04:33.144<br>00:04:33.144 | compl<br>Ready | 🛃 Add     |
|                                                                            | Free MP3 Cutter            | Joiner                       | 23                           |                | 🔀 Remove  |
|                                                                            | 🛕 Con                      | gratulations! file           | he completed!                |                | 🐓 Setting |

Bước 5: Quá trình ghép âm thanh thành công kích chọn OK.

Cuối cùng vào đường dẫn trong thư mục **Output** đã chọn để mở file âm thanh đã ghép.

# 2.7. Cắt ghép file video bằng phần mềm Free Video Cutter Joiner

# 2.7.1. Cài đặt chương trình

Download phần mềm Free Video Cutter Joiner V4.0

Cài đặt chương trình Free Video Cutter Joiner: Nhấn đúp chuột vào file cài đặt, sau đó chỉ cần gõ phím Enter để cài đặt theo chế độ mặc định của chương trình cho đến khi kết thúc.

# 2.7.2. Sử dụng chương trình để cắt, ghép file Video

2.7.2.1. Cắt file video

Khởi động chương trình Free Video Cutter Joiner V4.0

Chọn thẻ Video Cutter (1-Hình 1)

Chọn biểu tượng dấu + để chọn file Video muốn cắt (2- Hình 1)

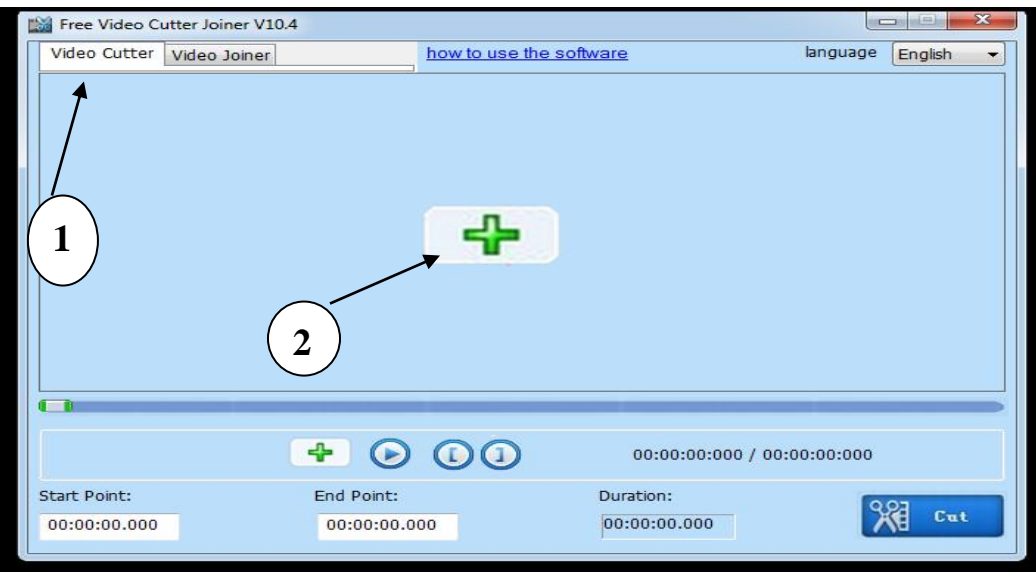

Sau khi file Video đã được nạp vào phần mềm để thực hiện thao tác (Hình 2), hãy để ý đến các thông số như sau:

Start point: Hiển thị thời gian bắt đầu muốn tách video.

*End point:* Hiển thị thời gian kết thúc của đoạn video cần tách.

Duration: Hiển thị tổng thời gian của đoạn Video cần tách.

Chọn biểu bấm vào thanh trượt hình ảnh để di chuyển đến đoạn đầu của video muốn tách (theo dõi cùng với End point để đặt thời gian chính xác), bấm vào nút N1 đánh dấu đoạn bắt đầu cắt video (Hình 2), sau đó tiếp tục trượt thanh trượt hình ảnh đến đoạn kết thúc của đoạn video muốn cắt và bấm nút N2 (Hình 2). Bấm vào nút N3 (Hình 2) để thực hiện cắt, tách ra đoạn video muốn lấy.

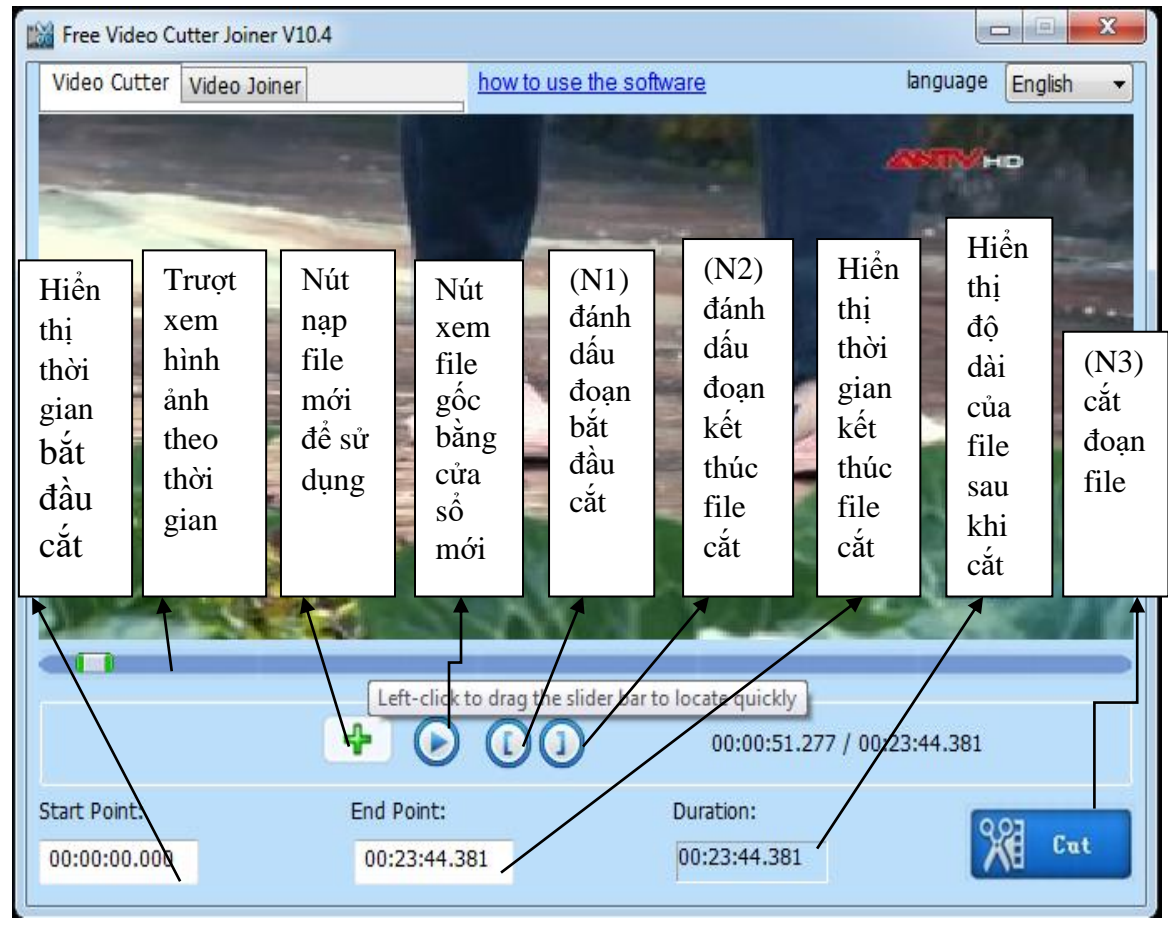

Hình 2

Khi bấm nút N3, cửa sổ mới sẽ xuất hiện (Hình 3), chọn chế độ **Profile** mặc định (1.Direct Cut...), tại ô **Output** bấm **Browse** để chọn thư mục lưu file mới, tiếp tục chọn ô **File name** để đặt tên cho file mới và bấm nút N1 (**Start Cut**) để hoàn thành.

Tiếp tục thực hiện tương tự cho những đoạn video cần tách tiếp theo.

| Free Video Cutter Join            | her                                        | ×                      |  |  |  |  |  |  |
|-----------------------------------|--------------------------------------------|------------------------|--|--|--|--|--|--|
| Profile:                          |                                            |                        |  |  |  |  |  |  |
| I.Direct Cut(N                    | lo-re-encoding mode, very fast, but do not | t support RMVB format) |  |  |  |  |  |  |
| ② 2.Indirect Cut                  | (Re-encoding mode, slow, but support all r | most video formats)    |  |  |  |  |  |  |
| Video Format                      |                                            |                        |  |  |  |  |  |  |
| MP4 - (MPEG4 AAC) MPEG4 (*.mp4) - |                                            |                        |  |  |  |  |  |  |
| Video Quality Video Size          |                                            |                        |  |  |  |  |  |  |
| 3000                              | bps 👻                                      | 320*240 👻              |  |  |  |  |  |  |
| Frame Rate                        | Frame Rate                                 |                        |  |  |  |  |  |  |
| same                              | as original file 🔻                         |                        |  |  |  |  |  |  |
| Audio Quality                     | , Sa                                       | mple Rate              |  |  |  |  |  |  |
| 128 kt                            | ops 👻                                      | 44100 Hz 👻             |  |  |  |  |  |  |
| Note: If video file hav           | Chọn đường dẫn lưu file                    | e No.2 indirect cut    |  |  |  |  |  |  |
| Output                            |                                            | _                      |  |  |  |  |  |  |
| G:\CUT VIDEO                      | ,<br>,                                     | Browse                 |  |  |  |  |  |  |
| File Name                         |                                            |                        |  |  |  |  |  |  |
| FILE MAU CA                       | T GHEP VIDEO                               |                        |  |  |  |  |  |  |
| N                                 | 1 Bấm để hoàn thành                        | Start Cut              |  |  |  |  |  |  |
|                                   |                                            |                        |  |  |  |  |  |  |

Hình 3

# 2.7.2.2. Ghép các đoạn Video

Khởi động chương trình, chọn thẻ Video Joiner (Hình 4) để mở cửa sổ thao tác.

Tại cửa sổ mới, bấm vào biểu tượng dấu "+" (nút N1) để mở đường dẫn đến thư mục chứa các file video cần nối lại. Sau đó tích vào các file cần nối (Lưu ý đặt tên file gốc theo thứ tự để có thể nối tuần tự giữa các file), tiếp tục bấm nút **Join** (nút N2) để thực hiện nối các file video

| F | ree Video Cu | utter Joiner V10 | ).4                 | how to use the                                | coffuero                |              | bog  |                      |
|---|--------------|------------------|---------------------|-----------------------------------------------|-------------------------|--------------|------|----------------------|
|   | deo Cutter   | video Joinei     |                     | 10w to use the                                | SUIWAIE                 | 1            | ango |                      |
|   | Source fi    | le               |                     |                                               | Video                   | Duration     | Vide |                      |
|   | G:\CUT VID   | DEO\2.FILE MA    | U CAT GHEP VI       | DEO 2 (1).mp4                                 | mp4                     | 00:03:16.600 | 1280 |                      |
|   | G:\CUT VID   | DEO\2.FILE MA    | U CAT GHEP VI       | DEO 2 (2).mp4                                 | mp4                     | 00:04:09.280 | 1280 |                      |
|   | G:\CUT VID   | DEO\2.FILE MA    | U CAT GHEP VI       | DEO 2 (3).mp4                                 | mp4                     | 00:09:11.240 | 1280 | п                    |
|   |              |                  | N<br>v<br>N2<br>nối | 1 Chọn cá<br>ideo cần n<br>Bấm để th<br>video | c file<br>ối<br>ực hiện |              |      | - Join<br>Merge into |
| • |              |                  |                     |                                               |                         |              | •    |                      |
|   |              |                  |                     |                                               |                         |              |      |                      |

Hình 4

Khi cửa sổ mới xuất hiện (Hình 5), thao tác tiếp tục chọn thư mục lưu file đã nối ở ô **Output** và đặt tên file mới nối tại ô **File Name** tương tự như phần cắt video. Sau đó, bấm **Start Join** để hoàn thành việc nối file.

| Note: If video file have problem with No.1 direct join, please choice No.2 indirect join |                   |  |  |  |  |  |  |  |
|------------------------------------------------------------------------------------------|-------------------|--|--|--|--|--|--|--|
|                                                                                          | N1 Chọn thư mục   |  |  |  |  |  |  |  |
| File Name                                                                                |                   |  |  |  |  |  |  |  |
| joined-all                                                                               | 2 Đật tên chố hiệ |  |  |  |  |  |  |  |
| N3 Bấ                                                                                    | im để thực hiện   |  |  |  |  |  |  |  |

# 2.8. Tìm kiếm toàn văn của văn bản trong các file hồ sơ

# + Sử dụng công cụ tìm kiếm mặc định của Windows

Mặc định, Windows chỉ hỗ trợ người dùng tìm kiếm tên tập tin hoặc định dạng, tuy nhiên, nó còn có chức năng tìm cả nội dung bên trong tập tin mà không phải ai cũng biết cách kích hoạt. Để làm được việc này, đầu tiên cần nhập vào từ khóa *indexing options*, kích tiếp vào nút *Advanced* và chuyển sang thẻ *File Types*. Nếu định dạng tập tin cần tìm không có trong danh sách này (chẳng hạn .doc hay .docx), hãy nhập tên của nó vào khung nhỏ và nhấn Add để thêm vào. Sau đó, đánh dấu chọn vào ô *Index Properties and File Contents* để Windows tìm kiếm cả các nội dung bên trong tập tin.

| Inde                                                              | xing complete.                 |                                                                                                    |                                                                                                    |   |  |  |  |
|-------------------------------------------------------------------|--------------------------------|----------------------------------------------------------------------------------------------------|----------------------------------------------------------------------------------------------------|---|--|--|--|
| -                                                                 |                                | Advanced Options                                                                                                    |                                                                                                    | > |  |  |  |
| ndex these locations                                              | :                              | Index Settings File                                                                                                    | Types                                                                                                    |   |  |  |  |
| Induded Locations Internet Explore Offline Files Start Menu Users | r History                      | Extension  Extension  Calculate and a dag  Calculate and a dag  Calculat | Filter Description<br>File Properties filter<br>Microsoft Office Filter<br>Office Open XML Format Word Filter<br>File Properties filter<br>File Properties filter<br>File Properties filter<br>Plain Text Filter<br>Microsoft Office Filter<br>File Properties filter<br>Office Open XML Format Word Filter<br>File Properties filter<br>File Properties filter<br>File Properties filter |   |  |  |  |
| Modify<br>low does indexing af<br>roubleshoot search i            | Fect searches?<br>and indexing | How should this file be indexed?<br>Index Properties and File Contents<br>Add new extension to list:                                                                                                    |                                                                                                    |   |  |  |  |
|                                                                   |                                | Add new extension                                                                                                    | to list:<br>Add                                                                                                    |   |  |  |  |

Bên cạnh đó, cũng có thể buộc Windows luôn luôn tìm kiếm các nội dung tập tin đối với từng thư mục cụ thể trên máy tính (chẳng hạn như Documents). Đầu tiên cần truy cập vào thư mục đó, giữ im nút *Alt* và nhấp vào menu *Tools* > *Folder options* (đối với Windows 7 trở xuống), còn Windows 8 trở lên thì nhấn vào menu *View* > *Options*, sau đó chuyển sang thẻ *Search* và đánh dấu chọn vào ô *Always search file names and contents*.

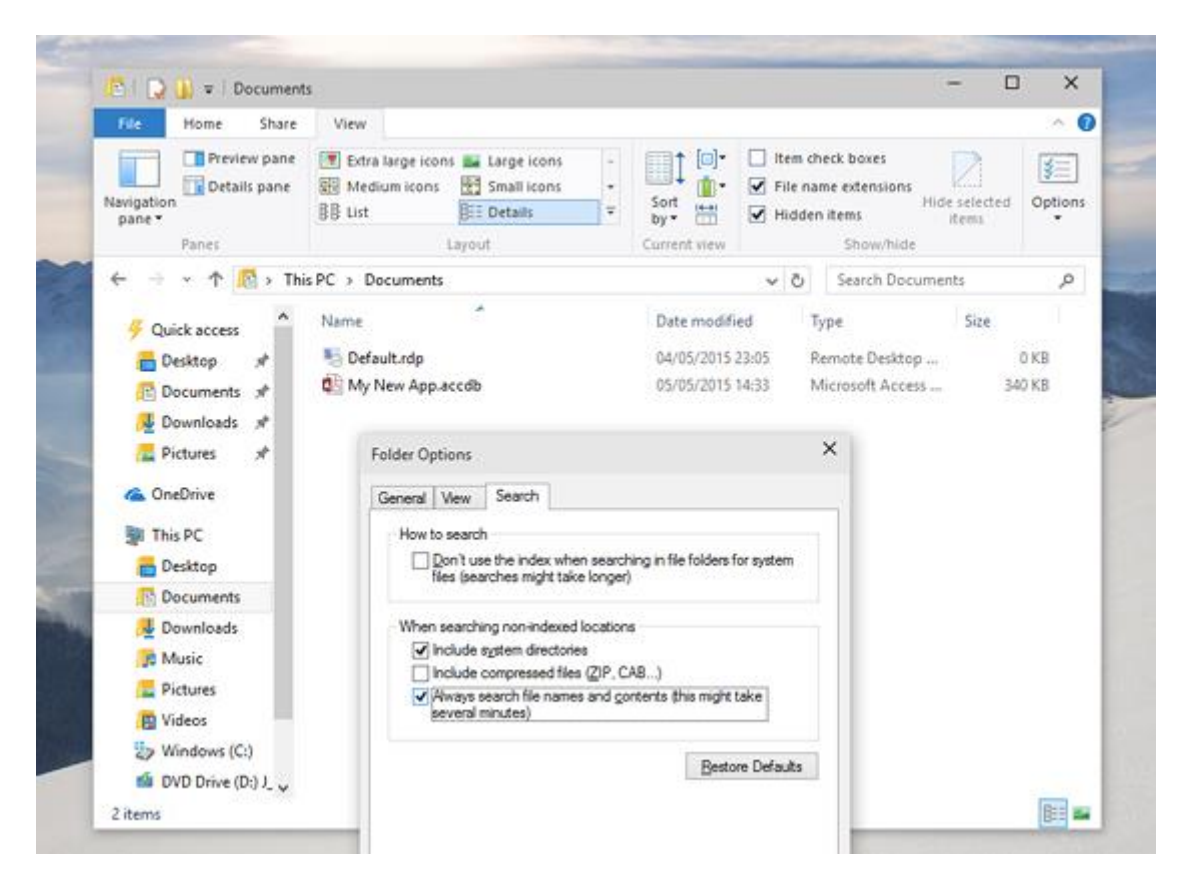

#### + Sử dụng tiện ích Agent Ransack

Agent Ransack không phải là chương trình duy nhất hỗ trợ tính năng tìm kiếm nội dung bên trong tập tin, nhưng nó nổi bật hơn cả nhờ khả năng tương thích với nhiều hệ thống và dễ sử dụng. Có thể tải tại <u>https://www.mythicsoft.com/agentransack</u> (tương thích Windows XP trở lên).

| ile Edit Vie                                                                                                    | ew Search Too                                                                                                    | els Window                                                                                                    | Help<br>1 🔂   🔁   🖣                                                                                                    | D                                                                                                    |                                     |            |                              |                                                                                 |                                                                          |                                                                                                    |                                                                               |                                                           |                                                              |                                                               |                                                           |                                                           |
|----------------------------------------------------------------------------------------------------|----------------------------------------------------------------------------------------------------|----------------------------------------------------------------------------------------------------|----------------------------------------------------------------------------------------------------|----------------------------------------------------------------------------------------------------|-------------------------------------|------------|------------------------------|---------------------------------------------------------------------------------|--------------------------------------------------------------------------|----------------------------------------------------------------------------------------------------|-------------------------------------------------------------------------------|-----------------------------------------------------------|--------------------------------------------------------------|---------------------------------------------------------------|-----------------------------------------------------------|-----------------------------------------------------------|
| Main Options De                                                                                                    | ates                                                                                                    |                                                                                                    |                                                                                                    | 10                                                                                                    |                                     |            |                              |                                                                                 |                                                                          |                                                                                                    |                                                                               |                                                           |                                                              |                                                               | Depert                                                    | tUser                                                     |
| File name:                                                                                                    |                                                                                                    |                                                                                                    |                                                                                                    |                                                                                                    |                                     |            |                              |                                                                                 |                                                                          |                                                                                                    |                                                                               | . v                                                       | Aa                                                           | ?                                                             | Start                                                     | Stop                                                      |
| Containing text:                                                                                                    | RAM                                                                                                    | м 🗸 Аа ?                                                                                                    |                                                                                                    |                                                                                                    |                                     |            |                              |                                                                                 |                                                                          |                                                                                                    |                                                                               |                                                           |                                                              | 2                                                             |                                                           |                                                           |
| Looking                                                                                                    | and the second based                                                                                                    |                                                                                                    |                                                                                                    |                                                                                                    |                                     |            |                              |                                                                                 |                                                                          |                                                                                                    |                                                                               |                                                           |                                                              |                                                               |                                                           |                                                           |
|                                                                                                    | C: Users noan                                                                                                    | oanoa (Downloads                                                                                                    | 1                                                                                                    |                                                                                                    |                                     |            |                              | -                                                                               | -                                                                        | *                                                                                                    | (G) 200                                                                       | 0005                                                      | 100                                                          | -                                                             |                                                           |                                                           |
| Size (k8) v                                                                                                    | > 0                                                                                                    | < 0 N                                                                                                    | Modified: After:                                                                                                    | Today                                                                                                    |                                     |            |                              | (H)                                                                             | Before:                                                                  | Today                                                                                                    |                                                                               |                                                           |                                                              | D#U                                                           |                                                           |                                                           |
|                                                                                                    |                                                                                                    |                                                                                                    |                                                                                                    | ALC: 1 1.1                                                                                                    | -                                   |            |                              |                                                                                 |                                                                          | and the second second                                                                                                    |                                                                               |                                                           |                                                              |                                                               |                                                           |                                                           |
| Name<br>Amys_standalone                                                                                                    | Location                                                                                                    | ahoahoa\Down                                                                                                    | loads\ 30                                                                                                    | Size H<br>9 KB 1                                                                                                    | lits                                | - 0        | d<br>Cillse                  | Summar<br>sihoahoa                                                              | y Hits                                                                   | R.<br>Ioads¥                                                                                                    | eports<br>fan ché                                                             | viêc ngó                                                  | ón pin                                                       | và bộ ni                                                      | hở của C                                                  | hrome.                                                    |
| Name<br>Amys_standalone<br>Han chEviéc ngô                                                                                                    | Location<br>t_0.1 C:\Users\hi<br>in plC\\User\h                                                                                                    | ahoahoa\Down                                                                                                    | Noads\ 30                                                                                                    | Size H<br>9 KB 1<br>1 KB 4                                                                                                    | lits                                | ^ s        | 4<br><u>C:IUse</u><br>5      | Summar<br>rs/hoahoa<br>Nhiều ng                                                 | y Hits<br>hoa'Down<br>jười lầm b                                         | Ri<br>Aloads V<br>Vớng rằ                                                                                                    | eports<br><del>Ian chế</del><br>ảng khi (                                     | viêc ngố<br>chúng tạ                                      | án pin<br>đóng l                                             | và bỏ ni<br>trình duy                                         | hở của C<br>lệt thì mọ                                    | hrome,<br>ii thứ xe                                       |
| Yame<br>Amys_standalone<br>Han cht vick ng<br>3 Setupx86.en-us_P                                                                                                    | Location<br>(0.1 C:\Users\hi<br>o pt C:\Users\hi<br>Profe C:\Users\hi                                                                                                    | ahoahoa\.Down<br>ahoahoa\.Down<br>ahoahoa\.Down                                                                                                    | Noads\ 30<br>Noads\ 6.50<br>Noads\ 2.58                                                                                                    | Size H<br>9 KB 1<br>1 KB 4<br>5 KB 1                                                                                           | lits                                | ہ<br>ء     | 4<br><u>CHUser</u><br>5<br>7 | Summar<br>rsihoahoa<br>Nhiều ng<br>Đầu tiên                                     | y Hits<br>hoa Down<br>jười lầm b<br>ban nhấp                             | Ru<br>Ru<br>Ru<br>Ru<br>Ru<br>Ru<br>Ru<br>Ru<br>Ru<br>Ru<br>Ru<br>Ru<br>Ru<br>R                                                                                                    | eports<br><del>Ian chế</del><br>ảng khi c<br>phải vào                         | viêc ngó<br>shùng ta<br>s menu t                          | ốn pin<br>đóng l<br>rình đi                                  | và bỏ ni<br>trình duy<br><i>y</i> iệt và c                    | <del>hở của C</del><br>ét thi mọ<br>họn Tasi              | hrome,<br>ii thứ xe<br>k Manag                            |
| Name<br>Amys_standalone<br>Han ch£ vide ng8<br>Setupx86.en-us_P<br>WLAN Optimizer_                                                                                                    | Location<br>t_0.1 C:\Users\hi<br>n pl C:\Users\hi<br>Profe C:\Users\hi<br>0_21 C:\Users\hi                                                                                                    | ahoahoa'.Down<br>ahoahoa'.Down<br>ahoahoa'.Down                                                                                                    | sloads), 30<br>sloads), 6:50<br>sloads), 2:58<br>sloads), 57                                                                                                    | Size P<br>9 KB 1<br>1 KB 4<br>5 KB 1<br>3 KB 1                                                                                 | lits<br>32                          | ^ s        | 4<br>5<br>7<br>15            | Summar<br>rs/hoahoa<br>Nhiều ng<br>Đầu tiên<br>Việc mở                          | y Hits<br>hoaiDown<br>jười lầm ti<br>ban nhấp<br>nhiều tab               | Rư<br>Hoadsił<br>Vớng rằ<br>Số khiế                                                                                                    | eports<br><del>fan chế</del><br>ảng khi c<br>phải vào<br>n cho đ              | việc ngộ<br>thùng tạ<br>5 menu ti<br>ung lượn             | ốn pin<br>đóng t<br>rình đư<br>ng RAI                        | và bộ ni<br>trình duy<br>nyệt và c<br>M bị chiế               | hở của C<br>ệt thi mọ<br>họn Tasi<br>Îm dụng              | t<br>hrome,<br>hi thứ xei<br>k Manag<br>và CPU            |
| Vame<br>Amys_standalone<br>Han chE vice nos<br>Setupx86.en-us_P<br>WLAN Optimizer_<br>AmysChoice.exe                                                                                           | Location<br>t_0.1 C:\Users\hi<br>npt C:\Users\hi<br>Profe C:\Users\hi<br>0_21 C:\Users\hi<br>\Amys_st                                                                                                    | vahoahoa'\Down<br>shoahoa'\Down<br>vahoahoa'\Down<br>andalone_0.1.0.1                                                                                                    | Noads) 30<br>Noads) 5.50<br>Noads) 2.58<br>Noads) 57<br>N, 1.04                                                                                                    | Size P<br>9 KB 1<br>1 KB 4<br>5 KB 1<br>3 KB 1<br>4 KB 1                                                                       | lits<br>32<br>0                     | ^ s        | 4<br>5<br>7<br>15<br>17      | Summar<br>rsthoahoa<br>Nhiều ng<br>Đầu tiên<br>Việc mở<br>Nếu chỉ               | y Hits<br>hoa Down<br>urời lầm ti<br>ban nhấp<br>nhiều tab<br>cần những  | Roads<br>Hoads<br>Uống rằ<br>chuột<br>số khiế<br>tính nằ                                                                                                    | eports<br><del>fan chế</del><br>ảng khi c<br>phải vào<br>In cho đ<br>ảng cơ t | việc ngó<br>chúng ta<br>5 menu t<br>ung lượn<br>bản và kh | ốn pin<br>đóng l<br>rình đi<br>ng RAM<br>rông n              | và bỏ ni<br>trình đuy<br>nyệt và c<br>M bị chiết<br>hất thiết | hở của C<br>lệt thi mọ<br>họn Tasi<br>Îm dụng<br>phải sứ  | hrome,<br>hi thứ xei<br>k Manag<br>và CPU<br>dụng cả      |
| Name<br>Amys_standalone<br>Hon chE vice ross<br>Setup.v86.en-us.P<br>WLAN Optimizer<br>AmysChoice.exe.e<br>AmysChoice.exe.e                                                                    | Location<br>t_0.1 C:\Users\hi<br>rofe C:\Users\hi<br>0_21 C:\Users\hi<br>\Amys_st<br>config\Amys_st                                                                                                    | vahoshoa\Down<br>vahoshoa\Down<br>vahoshoa\Down<br>andalone_0.1.0.1<br>andalone_0.1.0.1                                                                                                    | Noads) 30<br>Noads) 5.50<br>Noads) 5.7<br>Noads) 5.7<br>N 1.04<br>N                                                                                                    | Size H<br>9 KB 1<br>1 KB 4<br>5 KB 1<br>3 KB 1<br>4 KB 1<br>1 KB 1                                                             | lits<br>32                          | ^ <u>c</u> | 4<br>5<br>7<br>15<br>17      | Summar<br>Is hoahoa<br>Nhiều ng<br>Đầu tiên<br>Việc mở<br>Nếu chỉ n             | y Hits<br>hoa Down<br>urời lầm h<br>ban nhấp<br>nhiều tab<br>cần những   | Ru<br>Ru<br>Ru<br>Ru<br>Ru<br>Ru<br>Ru<br>Ru<br>Ru<br>Ru<br>Ru<br>Ru<br>Ru<br>R                                                                                                    | eports<br><u>fan chế</u><br>ảng khi c<br>phải vào<br>În cho đ<br>ảng cơ t     | việc ngố<br>chùng tạ<br>c menu t<br>ung lượn<br>cần và kh | ốn pin<br>đóng l<br>rình đi<br>ng RAM<br>rông n              | và bộ ni<br>trình duy<br>nyệt và c<br>M bị chiế<br>hất thiết  | hở của C<br>lệt thì mọ<br>họn Tasi<br>Îm dụng<br>phải sứ  | throme,<br>hi thứ xei<br>k Manag<br>và CPU<br>dụng cả     |
| Name<br>Amys_standalone<br>Hon chE vice rosc<br>Setupx86.en-us_P<br>WLAN Optimizer<br>AmysChoice.exe<br>AmysChoice.exe<br>MusChoice.exe                                                        | Location<br>t_0.1 C:/Users/hi<br>orde C:/Users/hi<br>                                                                                                    | vahoahoa\Down<br>vahoahoa\Down<br>vahoahoa\Down<br>andalone_0.1.0.1<br>andalone_0.1.0.1<br>vahoa\sv-SE\                                                                                            | Noads) 30<br>Noads) 6.90<br>Noads) 2.58<br>Noads) 57<br>N, 1.04<br>N, 1.04                                                                                              | Size F<br>9 KB 1<br>1 KB 1<br>3 KB 1<br>3 KB 1<br>4 KB 1<br>1 KB 1<br>0 KB 1                                                   | lits<br>32<br>0                     | ^ s        | 4<br>5<br>7<br>15<br>17      | Summar<br>shoahoa<br>Nhiều ng<br>Đầu tiên<br>Việc mở<br>Nếu chỉ t               | y Hits<br>hoai Down<br>jười lầm ti<br>ban nhất<br>nhiều tab<br>cần những | Roads¥<br>Vong rå<br>o chuột<br>số khiế<br>giếnh nă                                                                                                    | eports<br>fan chế<br>ảng khi c<br>phải vào<br>n cho đ<br>ling cơ t            | việc ngộ<br>chùng tạ<br>c menu t<br>ung lượn<br>cần và kh | ến pin<br>đóng t<br>rình đư<br>ng RAM<br>rông n              | và bỏ ni<br>trình duy<br>yiệt và c<br>M bị chiết<br>hất thiết | hở của C<br>lêt thi mọ<br>họn Tasi<br>Îm dụng<br>phải sứ  | throme,<br>hi thứ xei<br>k Manag<br>và CPU<br>dụng cả     |
| Name<br>Amys_standalone<br>Hon chE vice ross<br>Setupx86.en-us_P<br>WLAN Optimizer,<br>AmysChoice.exe<br>AmysChoice.exe<br>AmysChoice.exe<br>movcm90.dll<br>movcm90.dll                        | Location<br>Location<br>Locati | vahoahoa'\Down<br>vahoahoa'\Down<br>vahoahoa'\Down<br>andalone_0.1.0.T<br>andalone_0.1.0.T<br>vahoa\sv-SE\<br>ptimizer_0.21 Al                                                                     | Noads) 30<br>Noads) 6.90<br>Noads) 2.58<br>Noads) 57<br>N, 1.04<br>N, 1.04<br>N, 1<br>Ipha) 255                                                                         | Size P<br>9KB 1<br>1KB 4<br>5KB 1<br>3KB 1<br>4KB 1<br>1KB 1<br>0KB 1<br>0KB 1<br>0KB 1                                        | lits<br>32<br>0<br>5<br>9           | • •        | 4<br>5<br>7<br>15<br>17      | Summar<br>Nhiều ng<br>Đầu tiên<br>Việc mở<br>Nếu chỉ t                          | y Hits<br>hoa Down<br>jười lầm h<br>ban nhấc<br>hhiểu tab<br>cần những   | Ru<br>Hoads<br>Hoads<br>Hoa | eports<br><u>Ian chế</u><br>ảng khi c<br>phải vào<br>In cho d<br>ăng cơ t     | việc ngó<br>shúng tạ<br>o menu t<br>ung lượn<br>bản và kh | <u>ốn pin</u><br>đóng t<br>rình đi<br>ng <u>RA</u><br>rông n | và bộ nh<br>trình đuy<br>nyệt và c<br>M bị chiết<br>hất thiết | hở của C<br>lêt thi mọ<br>họn Tasi<br>im dụng<br>phải sứ  | t<br>hrome,<br>i thứ xer<br>k Manag<br>và CPU<br>dụng cả  |
| Name<br>Amys_standalone<br>Setup.x86.en-us_P<br>WLAN Optimizer<br>AmysChoice.exe.<br>AmysChoice.exe.<br>AmysChoice.reso<br>movcm90.dll<br>movcp0.dll                                           | Location<br>t_0.1 C:\Users\hi<br>n pl C:\Users\hi<br>pofe C:\Users\hi<br>\Amys_st<br>config\Amys_st<br>unce C:\Users\hi<br>\WLAN C<br>\WLAN C<br>\WLAN C                                                                                                    | vahoahoa\Down<br>vahoahoa\Down<br>vahoahoa\Down<br>andalone_0.1.0.1<br>andalone_0.1.0.1<br>ptimizer_0.21 Al<br>ptimizer_0.21 Al                                                                    | Noads\ 30<br>Noads\ 6.50<br>Noads\ 2.58<br>Noads\ 57<br>N 1.04<br>N 10<br>N 10<br>N 22<br>Ipha\ 56                                                                      | Size P<br>9 KB 1<br>1 K9 4<br>5 KB 1<br>3 KB 1<br>3 KB 1<br>1 KB 1<br>0 KB 1<br>0 KB 1<br>0 KB 3<br>1 KB 2                     | 1ts<br>32<br>0<br>5<br>9            | ^ G        | 4<br>5<br>7<br>15<br>17      | Summar<br>Nhiều ng<br>Đầu tên<br>Việc mở<br>Nếu chỉ t                           | y Hits<br>hoa Down<br>juời lầm b<br>ban nhấc<br>nhiều tab<br>cần những   | Ru<br>Rudng rð<br>o chuột<br>số khiế<br>tính nă                                                                                                    | eports<br><u>San chế</u><br>ảng khi c<br>phải vào<br>In cho d<br>ling cơ t    | việc ngố<br>chúng tạ<br>o menu t<br>ung lượn<br>bản và kh | ến pin<br>đóng t<br>rình đi<br>ng <u>RA</u><br>rông n        | và bộ ni<br>trình duy<br>yiệt và c<br>M bị chiết<br>hất thiết | hở của C<br>ét thi mọ<br>họn Tasi<br>im dụng<br>phải sử   | throme,<br>hi thứ xer<br>k Manag<br>và CPU<br>dụng cả     |
| Name<br>Amys_standalone<br>Han Chit Viec ngs<br>Setup x86.en-us_P<br>WLAN Optimizer,<br>AmysChoice.exe.<br>AmysChoice.exe.<br>AmysChoice.exe.<br>movcm90.dll<br>movcp00.dll<br>WLAN Optimizer, | Location<br>g.0.1 Ci/Users/bi<br>rofe Ci/Users/bi<br>                                                                                                    | sahoahoa\Down<br>shoahoa\Down<br>sahoahoa\Down<br>sahoahoa\Down<br>andalone_0.1.0.1<br>andalone_0.1.0.1<br>sahoa\sv-SE\<br>ptimizer_0.21 Al<br>ptimizer_0.21 Al<br>ptimizer_0.21 Al                | Noads\ 30<br>Noads\ 6.50<br>Noads\ 5.50<br>Noads\ 57<br>N, 1.04<br>N, 10<br>N<br>N<br>N<br>N<br>N<br>N<br>N<br>N<br>N<br>N<br>N<br>N<br>N<br>N<br>N<br>N<br>N<br>N<br>N | Size P<br>9 KB 1<br>1 KB 4<br>5 KB 1<br>3 KB 1<br>4 KB 1<br>4 KB 1<br>0 KB 1<br>0 KB 1<br>0 KB 3<br>1 KB 2<br>7 KB 5           | 1ts<br>32<br>0<br>5<br>9            | ^ c        | 4<br>5<br>7<br>15<br>17      | Summar<br>rs-hoahoa<br>Nhiều ng<br>Đầu tiên<br>Đầu tiên<br>Việc mở<br>Nếu chỉ r | y Hits<br>hoaiDown<br>jubi lầm ti<br>ban nhấp<br>nhiều tab<br>cần những  | Ru<br>Ruởng rằ<br>chuột<br>sẽ khiế<br>tính nằ                                                                                                    | eports<br><u>San chế</u><br>ảng khi c<br>phải vào<br>n cho d<br>ảng cơ t      | việc ngó<br>chúng tạ<br>o menu t<br>ung lượn<br>bản và kh | śn pin<br>đóng t<br>rinh du<br>ng RAI<br>ring n              | và bố ni<br>trình duy<br>nột và c<br>Vị bị chiết<br>hất thiết | hở của C<br>Hệt thị mọ<br>họn Tasi<br>Îm dụng<br>phải sử  | t<br>in thứ xer<br>k Manag<br>và CPU<br>dụng cả           |
| Name<br>Amys_standalone<br>Setup.xl86.en-us_P<br>WLAN Optimizer,<br>AmysChoice.exe.<br>AmysChoice.exe.<br>()<br>AmysChoice.exe.<br>()<br>()<br>()<br>()<br>()<br>()<br>()<br>()<br>()<br>()    | Location<br>g.0.1 Ci/Users/bi<br>rofe Ci/Users/bi<br>                                                                                                    | sahoahoa\Down<br>shoahoa\Down<br>sahoahoa\Down<br>sahoahoa\Down<br>sahoahoa\Down<br>sahoahoa\Down<br>sahoalone_0.1.0.1<br>sahoa\sv-SE\<br>ptimizer_0.21 Al<br>ptimizer_0.21 Al<br>ptimizer_0.21 Al | Noads/, 30<br>Noads/, 6:50<br>Noads/, 2:58<br>Noads/, 2:58<br>Noads/, 2:58<br>Noads/, 357<br>N, 1,04<br>N, 1<br>N, 1<br>N, 1<br>N, 1<br>N, 1<br>N, 1<br>N, 1<br>N, 1    | Size P<br>9 KB 1<br>1 KB 4<br>5 KB 1<br>3 KB 1<br>4 KB 1<br>1 KB 1<br>0 KB 1<br>0 KB 1<br>0 KB 3<br>1 KB 2<br>7 KB 5<br>3 KB 1 | lits<br>32<br>0<br>5<br>9<br>1<br>2 |            | 4<br>5<br>7<br>15<br>17      | Summar<br>rsihoahoa<br>Nhiều ng<br>Đầu tiên<br>Đầu tiên<br>Việc mở<br>Nếu chỉ i | y Hàs<br>hoa Qown<br>urời lễm ti<br>ban nhấp<br>nhiều tab<br>cần những   | Rudods<br>Wong r<br>Chuột<br>Số khiế<br>giánh nă                                                                                                    | eports<br><u>fan chế</u><br>ảng khi c<br>phải vào<br>In cho d<br>ăng cơ t     | việc ngó<br>chúng ta<br>5 menu t<br>ung lượn<br>bản và kh | śn pin<br>đóng t<br>rinh đư<br>ng RAT<br>rông n              | và bố ni<br>trình đuy<br>yiệt và c<br>M bị chiết<br>hất thiết | hở của C<br>iệt thi mọ<br>họn Tasi<br>lim dụng<br>phải sứ | t<br>hrome,<br>hi thứ xei<br>k Manag<br>và CPU<br>dụng cả |

Giao diện của chương trình khá đơn giản, để tìm kiếm tên tập tin, chỉ cần nhập từ khóa vào khung *File name*, ngược lại, mục *Containing text* sẽ là nơi để tìm các nội dung bên trong tập tin. **Lưu ý**, để tiết kiệm thời gian, nên xác định

cụ thể thư mục chứa tập tin đó tại phần *Look in* (chẳng hạn như C:\ hay D:\Data\Software...), đồng thời sử dụng thêm các bộ lọc về dung lượng hoặc ngày chỉnh sửa rồi nhấn Start để bắt đầu. Tốc độ thực thi của chương trình khá nhanh, khung bên trái sẽ là nơi hiển thị các tập tin tìm được, trong khi khung bên phải sẽ liệt kê số dòng có chứa những từ tìm kiếm.

#### **2.9. Nhận dạng văn bản tiếng Việt từ file scan** Cài đặt phần mềm *ABBYYFineReader*.

Chạy phần mềm ABBYY FineReader.

# Bước 1:

Từ mục Document language: chọn ngôn ngữ Vietnamese.

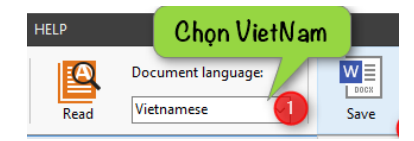

# Bước 2:

Kích chọn biểu tượng **Open** để chọn file đã scan.

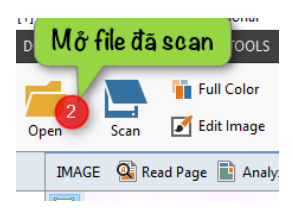

Bước 3: Bấn chọn biểu tượng Scan.

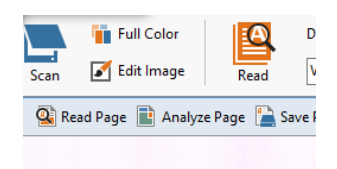

# Bước 4:

- Chờ phần mềm xử lý nhận diện chữ trong file ảnh đã scan chuyển thành văn bản.

- Kích chọn *Save* để lưu file văn bản. 🔤

\*. Lưu ý: Hiện nay có nhiều dòng máy scan, photocopy đã tích hợp tính năng nhận dạng văn bản, có thể dùng tính năng này để quét văn bản giấy thành văn bản điện tử.

# III. LẬP DANH MỤC

Tài liệu hồ sơ được số hóa được đặt tên, lưu trữ đảm bảo an toàn thông tin theo cấp độ được quy định tại Nghị định số 85/2016/NĐ-CP ngày 01 tháng 7 năm 2016 của Chính phủ; Thông tư số 03/2017/TT-BTTTT ngày 24 tháng 4

năm 2017 của Bộ Thông tin và Truyền thông và theo Thông tư số 02/2019/TT-BNV ngày 24 tháng 01 năm 2019 của Bộ Nội vụ.

Các đơn vị có thể xây dựng phần mềm để quản lý số hóa theo các nội dung của Thông tư 02/2019/TT-BNV ngày 24 tháng 01 năm 2019 của Bộ Nội vụ hoặc sử dụng phần mềm văn phòng như MS Word, MS Excel.

3.1. Chèn liên kiết file (word, excel, pdf) vào word

Bước 1:

Mở file word chứa liên kết file cần chèn. **Bước 2:**Bôi đen đoạn văn bản cần đặt liên kết

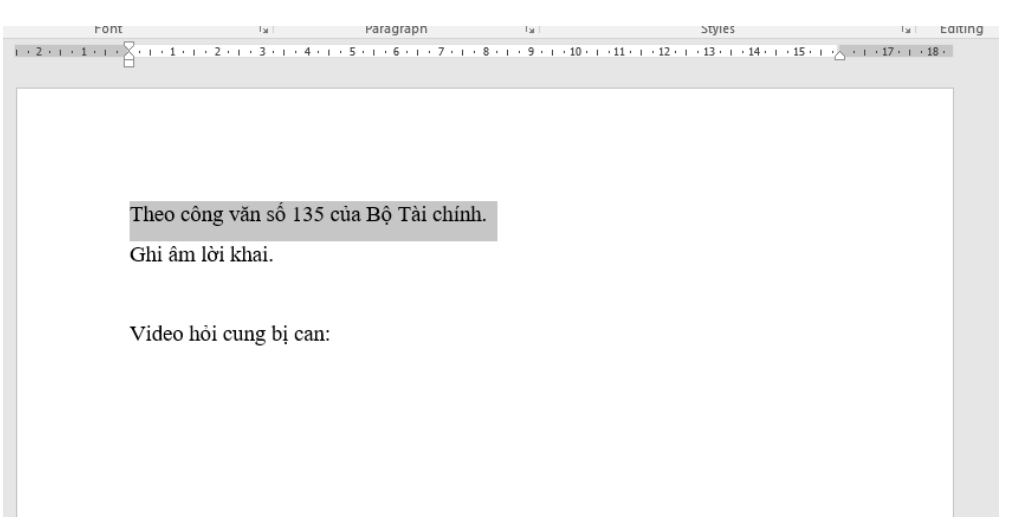

# Bước 3: Kích chọn menu Insert/Links/Hyperlink

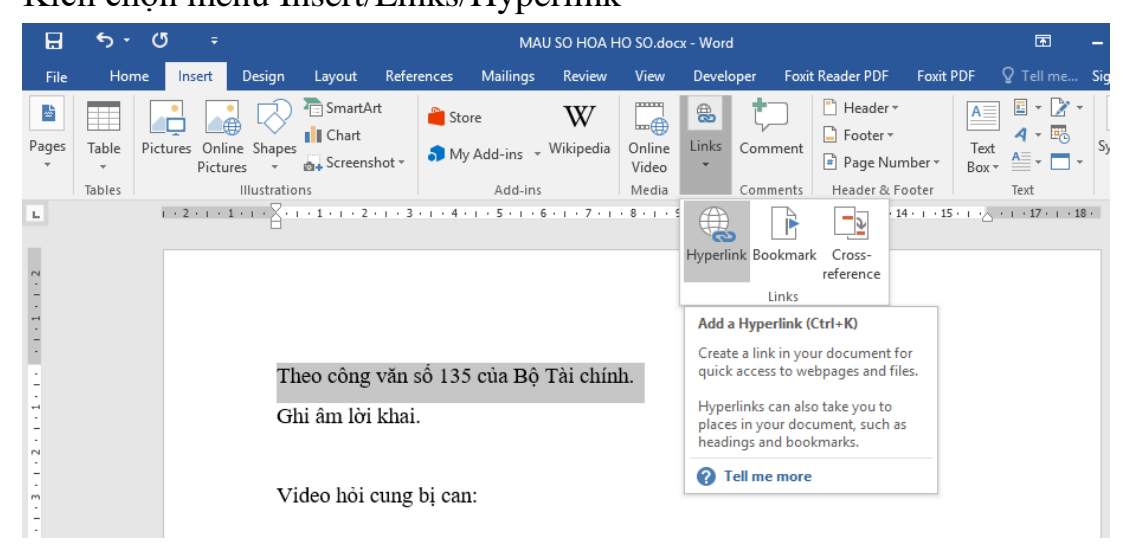

Màn hình xuất hiện cửa sổ:

| Insert Hyperlin                    | ?                        | ×                     |        |             |                    |      |
|------------------------------------|--------------------------|-----------------------|--------|-------------|--------------------|------|
| Link to:                           | Text to displa           |                       | Screen | Гі <u>р</u> |                    |      |
| Existing File                      | Look in:                 | PDF                   | × 🎦    | ₿           |                    |      |
| or Web Page                        | Current                  | CV135BTC.PDF          |        |             | B <u>o</u> okma    | ark  |
| <b>1</b>                           | Folder                   | ile1.pdf<br>file2.pdf |        |             | Tar <u>q</u> et Fr | ame  |
| Pl <u>a</u> ce in This<br>Document | <u>B</u> rowsed<br>Pages |                       |        |             |                    |      |
| Create <u>N</u> ew<br>Document     | Re <u>c</u> ent<br>Files |                       |        |             |                    |      |
| E-mail                             | Addr <u>e</u> ss:        | PDF\CV135BTC.PDF      |        | $\sim$      |                    |      |
| Address                            |                          |                       |        | OK          | Car                | ncel |

Chọn file cần chèn.

\* Chú ý:

- File (hoặc thư mục chứa file) cần chèn phải đặt cùng thư mục với file chứa liên kết.

- Địa chỉ của liên kết file là địa chỉ tương đối (được tính từ vị trí file đặt liên kết đến file được chèn).

# 3.2. Chèn âm thanh vào word

Bước 1: hiển thị menu Developer.

Bước 2:

Kích chọn biểu tượng mũi tên ở góc trái màn hình, như hình sau:

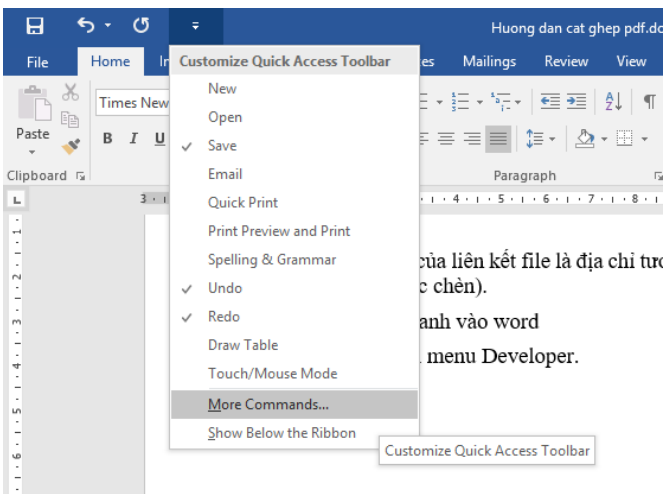

Kích chọn More Commands. Xuất hiện cửa sổ:

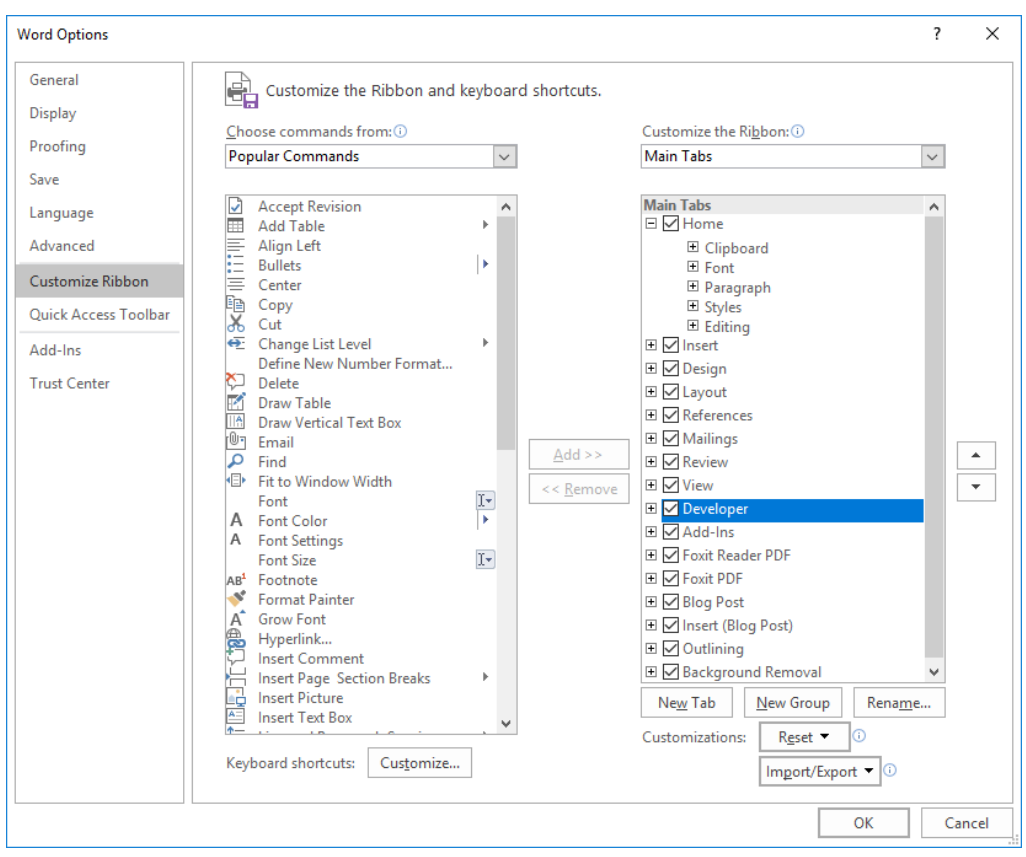

Kích chọn mục Customize Ribbon, tích chọn mục Developer. Sau đó kích chon OK.

Bước 3:

Đặt con trỏ nháy vào vị trí cần chèn âm thanh.

Kích chọn menu Developer.

Tại mục Control kích chọn biểu tượng Legacy Tools/ Kích chọn biểu tượng More Controls. Như hình sau:

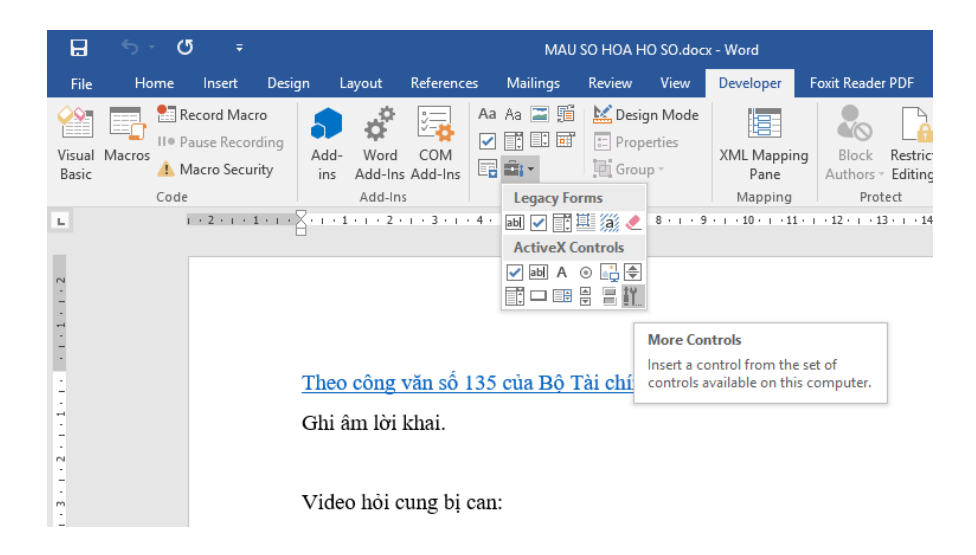

# Xuất hiện cửa sổ:

| More Controls ?                                         | ×      |  |  |  |  |  |  |  |  |
|---------------------------------------------------------|--------|--|--|--|--|--|--|--|--|
| System Monitor Control                                  | ^      |  |  |  |  |  |  |  |  |
| Tabular Data Control                                    |        |  |  |  |  |  |  |  |  |
| TaskSymbol Class                                        |        |  |  |  |  |  |  |  |  |
| Taxonomy Control                                        |        |  |  |  |  |  |  |  |  |
| UmEvmControl Class                                      |        |  |  |  |  |  |  |  |  |
| VSTO FormRegionsHostX                                   |        |  |  |  |  |  |  |  |  |
| VSTO WinFormsHost Control                               |        |  |  |  |  |  |  |  |  |
| Windows Media Player                                    |        |  |  |  |  |  |  |  |  |
| Windows Store Remote Desktop Client Control - version 1 |        |  |  |  |  |  |  |  |  |
| WorkspaceBrokerAx Class                                 | ~      |  |  |  |  |  |  |  |  |
| Register Custom OK C                                    | lancel |  |  |  |  |  |  |  |  |

Chọn mục Windows Media Player, kích chọn Ok.

Chọn menu Developer/Controls/ Kích chọn biểu tượng Properties. Xuất hiện cửa sổ:

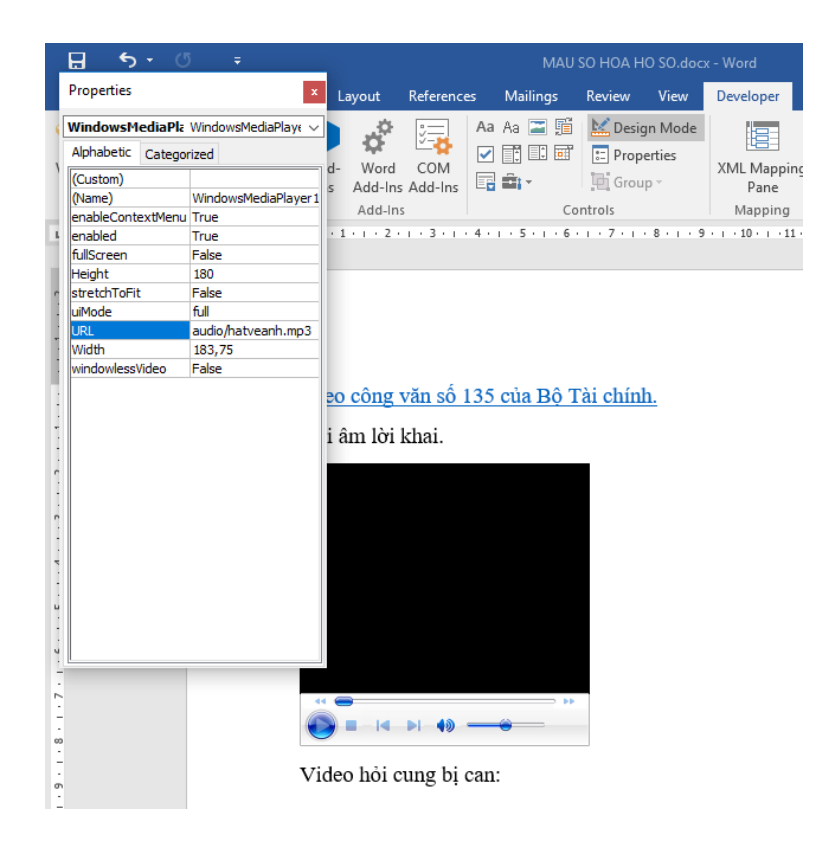

# Tại mục Custom: Kích chọn biểu tượng [...]. Xuất hiện cửa sổ:

| Windows Media Player Properties                                                               |                                                                                                    | × |  |  |  |  |  |  |  |  |  |
|-----------------------------------------------------------------------------------------------|----------------------------------------------------------------------------------------------------|---|--|--|--|--|--|--|--|--|--|
| General Advanced                                                                              |                                                                                                    |   |  |  |  |  |  |  |  |  |  |
| Source                                                                                        |                                                                                                    |   |  |  |  |  |  |  |  |  |  |
| File Name or <u>U</u> RL: audio\hatveanh.mp3 <u>B</u> rowse                                   |                                                                                                    |   |  |  |  |  |  |  |  |  |  |
| Controls layout                                                                               |                                                                                                    | - |  |  |  |  |  |  |  |  |  |
| Select a mo <u>d</u> e: Full (defau                                                           | lt) ~                                                                                                    |   |  |  |  |  |  |  |  |  |  |
| Player is embedded with the sta<br>previous, fast forward, fast reve<br>visualization window. | tus window, seek bar, play/pause, stop, mute, next,<br>se, and volume controls in addition to the video or |   |  |  |  |  |  |  |  |  |  |
| Playback options                                                                              | Volume settings                                                                                            |   |  |  |  |  |  |  |  |  |  |
| Aut <u>o</u> start                                                                            | <u>M</u> ute                                                                                               |   |  |  |  |  |  |  |  |  |  |
| Stretch to fit                                                                                | Volume: Min Max                                                                                            |   |  |  |  |  |  |  |  |  |  |
| Play <u>f</u> ull screen                                                                      |                                                                                                    |   |  |  |  |  |  |  |  |  |  |
| Play cou <u>n</u> t: 1                                                                        | Balance: L R                                                                                               |   |  |  |  |  |  |  |  |  |  |
|                                                                                               |                                                                                                    |   |  |  |  |  |  |  |  |  |  |
|                                                                                               |                                                                                                    |   |  |  |  |  |  |  |  |  |  |
|                                                                                               |                                                                                                    |   |  |  |  |  |  |  |  |  |  |
|                                                                                               | OK Cancel <u>Apply</u>                                                                                     |   |  |  |  |  |  |  |  |  |  |

Tại mục File Name or URL: chọn đường dẫn đến file ghi âm cần chèn (chú ý đường dẫn đến file ghi âm chỉ để đường dẫn tương đối).

Kích hủy bỏ mục Auto start.

Kích chọn OK.

Kích chọn menu Developer/Controls kích chọn mục Design Mode.

#### 3.3. Chèn Video vào Word

Đặt con trỏ nháy vào vị trí cần chèn âm thanh.

Kích chọn menu Developer.

Tại mục Control kích chọn biểu tượng Legacy Tools/ Kích chọn biểu tượng More Controls. Như hình sau:

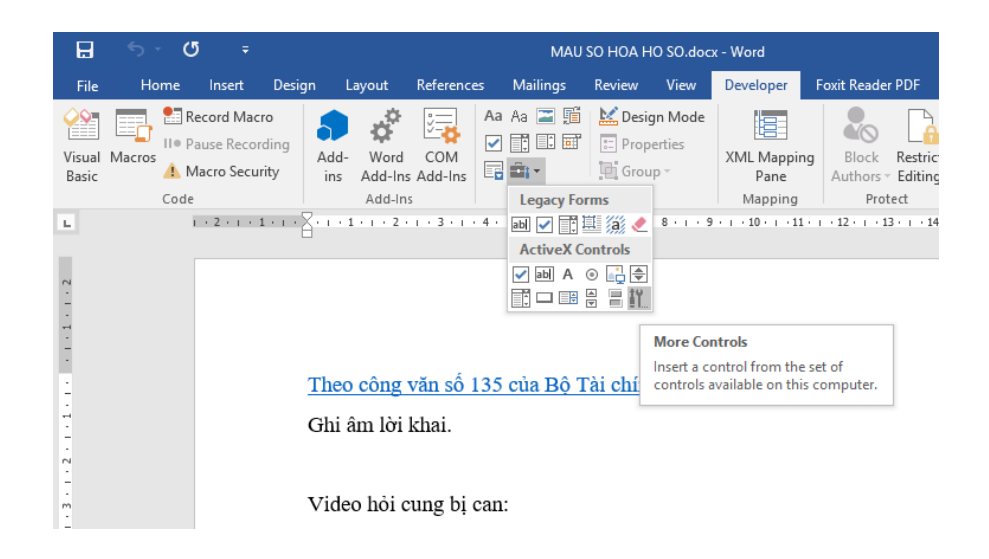

# Xuất hiện cửa sổ:

| More Controls                                           | ?   | ×   |  |  |  |  |  |  |  |
|---------------------------------------------------------|-----|-----|--|--|--|--|--|--|--|
| System Monitor Control                                  |     | ^   |  |  |  |  |  |  |  |
| Tabular Data Control                                    |     |     |  |  |  |  |  |  |  |
| TaskSymbol Class                                        |     |     |  |  |  |  |  |  |  |
| Taxonomy Control                                        |     |     |  |  |  |  |  |  |  |
| UmEvmControl Class                                      |     |     |  |  |  |  |  |  |  |
| VSTO FormRegionsHostX                                   |     |     |  |  |  |  |  |  |  |
| VSTO WinFormsHost Control                               |     |     |  |  |  |  |  |  |  |
| Windows Media Player                                    |     |     |  |  |  |  |  |  |  |
| Windows Store Remote Desktop Client Control - version 1 |     |     |  |  |  |  |  |  |  |
| WorkspaceBrokerAx Class                                 |     |     |  |  |  |  |  |  |  |
| Register Custom OK                                      | Can | cel |  |  |  |  |  |  |  |

Chọn mục Windows Media Player, kích chọn Ok.

Chọn menu Developer/Controls/ Kích chọn biểu tượng Properties. Xuất hiện cửa sổ:

| 🗄 🔊 🗸                                   | ; ÷                          |                                |                     |       | MAU             | J SO HOA H | O SO.doc  | k - Word                      |
|-----------------------------------------|------------------------------|--------------------------------|---------------------|-------|-----------------|------------|-----------|-------------------------------|
| Properties                              | x                            | Layout Reference               |                     | s     | Mailings        | Review     | View      | Developer                     |
| WindowsMediaPla                         | WindowsMediaPlaye 🗸          | <u>.</u>                       |                     | Aa    | Aa 🚬 🧊          | 🛛 🔛 Desig  | gn Mode   |                               |
| Alphabetic Categor                      | ized                         |                                | <b>⊻-₽</b>          | ~     | <b>T I I</b>    | l 📰 Prop   | erties    |                               |
| (Custom)<br>(Name)<br>enableContextMenu | WindowsMediaPlayer 1<br>True | d- Word<br>s Add-Ins<br>Add-In | COM<br>Add-Ins<br>s |       | <b>⊡</b> •<br>⊂ | Grou       | p −       | XML Mappin<br>Pane<br>Mapping |
| enabled                                 | True                         | 1 1 1 1 2 1                    | 1 - 3 - 1 -         | 4 + 1 | 5 6             | 7          | 8 • 1 • 9 | · · · 10 · · · 11             |
| fullScreen                              | False                        |                                |                     |       |                 |            |           |                               |
| Height                                  | 180                          |                                |                     |       |                 |            |           |                               |
| stretchToFit                            | False                        |                                |                     |       |                 |            |           |                               |
| uiMode                                  | full                         |                                |                     |       |                 |            |           |                               |
| URL                                     | audio/hatveanh.mp3           |                                |                     |       |                 |            |           |                               |
| Width                                   | 183,75                       |                                |                     |       |                 |            |           |                               |
| windowlessVideo                         | False                        |                                |                     |       |                 |            |           |                               |
|                                         |                              | i âm lời                       | khai.               |       |                 | Þ          |           |                               |
|                                         | Vie                          | deo hỏi c                      | ung bị (            | can:  |                 |            |           |                               |

Tại mục Custom: Kích chọn biểu tượng [...]. Xuất hiện cửa sổ:

| Windows Media Player Properties                                                                   | :                                                                                                    | × |  |  |  |  |  |  |  |  |  |  |
|---------------------------------------------------------------------------------------------------|----------------------------------------------------------------------------------------------------|---|--|--|--|--|--|--|--|--|--|--|
| General Advanced                                                                                  |                                                                                                    |   |  |  |  |  |  |  |  |  |  |  |
| Source                                                                                            |                                                                                                    |   |  |  |  |  |  |  |  |  |  |  |
| File Name or <u>U</u> RL: video\video                                                             | bloikhai.mp4 <u>B</u> rowse                                                                                                    |   |  |  |  |  |  |  |  |  |  |  |
| Controls layout                                                                                   |                                                                                                    |   |  |  |  |  |  |  |  |  |  |  |
| Select a mo <u>d</u> e: Full (default                                                             | t) ~                                                                                                    |   |  |  |  |  |  |  |  |  |  |  |
| Player is embedded with the state<br>previous, fast forward, fast revers<br>visualization window. | Player is embedded with the status window, seek bar, play/pause, stop, mute, next, previous, fast forward, fast reverse, and volume controls in addition to the video or visualization window. |   |  |  |  |  |  |  |  |  |  |  |
| Playback options                                                                                  | Volume settings                                                                                                    |   |  |  |  |  |  |  |  |  |  |  |
| Aut <u>o</u> start                                                                                | <u>M</u> ute                                                                                                    |   |  |  |  |  |  |  |  |  |  |  |
| Stretch to fit                                                                                    | Volume: Min Max                                                                                                    |   |  |  |  |  |  |  |  |  |  |  |
| ☐ Play <u>f</u> ull screen<br>Play cou <u>n</u> t: 1 ▲                                            | Ba <u>l</u> ance: L                                                                                                    |   |  |  |  |  |  |  |  |  |  |  |
|                                                                                                   |                                                                                                    |   |  |  |  |  |  |  |  |  |  |  |
|                                                                                                   | OK Cancel Apply                                                                                                    |   |  |  |  |  |  |  |  |  |  |  |

Tại mục File Name or URL: chọn đường dẫn đến file ghi âm cần chèn (chú ý đường dẫn đến file ghi âm chỉ để đường dẫn tương đối).

Kích hủy bỏ mục Auto start.

Kích chọn OK.

Kích chọn menu Developer/Controls kích chọn mục Design Mode.

3.4. Chèn file (word, Excel, pdf) vào Excel

Bước 1:Mở file excel cần chèn file.

Bước 2:Chọn ô cần chèn file.

Bước 3:

Chon menu Insert/Hyperlink.

| H       | <del>ب</del> ک    | c⇒ - ≜↓      | ÷              |                 |                     |                                     | Book1 - I | Excel  |                  |                                |               |                      | Ā                       | -                       | a x                    |
|---------|-------------------|--------------|----------------|-----------------|---------------------|-------------------------------------|-----------|--------|------------------|--------------------------------|---------------|----------------------|-------------------------|-------------------------|------------------------|
| File    | Hom               | ne Insert    | Page Layou     | t For           | mulas Da            | ta Review                           | View      | Dev    | eloper           | Foxit PDF                      | ♀ Tell me wha | t you want t         |                         | Sign in                 | ₽ Share                |
| PivotTa | ble Recon<br>Pivo | mended Table | Illustration   | s Add-<br>ins * | Recommend<br>Charts | ili - III -<br>≪ - ili -<br>∂ - ⊡ - | Pivo      | tChart | B<br>3D<br>Map ▼ | Line<br>证 Column<br>证 Win/Loss | Slicer        | Hyperlink            | A<br>Text               | Ω<br>Symbols            |                        |
|         | Tab               | les          |                |                 |                     | Charts                              |           | F2     | Tours            | Sparklines                     | Filters       | Links                |                         |                         |                        |
| B4      | -                 | : × 、        | f <sub>x</sub> | CV 1234         | /C-B ngày 1         | 7/8/2010                            |           |        |                  |                                |               | Add a H              | yperlink                | (Ctrl+K)                |                        |
|         | Α                 |              | В              |                 |                     |                                     | С         |        |                  |                                | D             | Create a<br>quick ad | link in ye<br>cess to v | our docum<br>vebpages a | nent for<br>Ind files. |
| 1       |                   |              |                |                 |                     | Số hóa hồ                           | ) sơ      |        |                  |                                | -             | Hyperlin             | aks can al              | lso take vo             | uto                    |
| 2       |                   |              |                |                 |                     |                                     |           |        |                  |                                |               | places in            | n your do               | cument.                 | 010                    |
| 3       | TT                | Công văn     | , Quyết        | định liế        | èn quan             | G                                   | hi âm     |        |                  | Ghi                            | hình          | 🕜 Tell               | me mor                  | e                       |                        |
|         |                   |              |                |                 |                     | ~                                   |           |        |                  |                                |               |                      |                         |                         |                        |
| 4       | 1                 | CV 1234/C-   | B ngày 1       | 7/8/20          | 10                  | Nguyên A                            | . ký nháy |        |                  |                                |               |                      |                         |                         |                        |
| 5       | 2                 | CV 1234/C·   | -B ngày 1      | 7/8/20          | 11                  |                                     |           |        |                  |                                |               |                      |                         |                         |                        |
| 6       | 3                 | CV 1234/C-   | B ngày 1       | 7/8/20          | 12                  |                                     |           |        |                  |                                |               |                      |                         |                         |                        |
| 7       | 4                 | CV 1234/C·   | -B ngày 1      | 7/8/20          | 13                  |                                     |           |        |                  |                                |               |                      |                         |                         |                        |
| 8       | 5                 | CV 1234/C·   | B ngày 1       | 7/8/20          | 14                  |                                     |           |        |                  |                                |               |                      |                         | _                       |                        |
| 9       | 6                 | CV 1234/C·   | -B ngày 1      | 17/8/20         | 15                  |                                     |           |        |                  |                                |               |                      |                         |                         |                        |
| 10      | 7                 | CV 1234/C-   | B ngày 1       | 17/8/20         | 16                  |                                     |           |        |                  |                                |               |                      |                         |                         |                        |
| 11      | 8                 | CV 1234/C    | -B ngày 1      | 7/8/20          | 17                  |                                     |           |        |                  |                                |               |                      |                         |                         |                        |
| 12      | 9                 | CV 1234/C    | -B ngày 1      | 7/8/20          | 18                  |                                     |           |        |                  |                                |               |                      |                         |                         |                        |

# Xuất hiện cửa sổ :

| Insert Hyperlin            | ?                        | ×             |                 |      |
|----------------------------|--------------------------|---------------|-----------------|------|
| Link to:                   | <u>T</u> ext to displ    | ScreenT       | li <u>p</u>     |      |
| Existing File              | Look in:                 | 📙 pdf 🛛 🖌 🔯 🗀 |                 |      |
| or Web Page                | Current                  | CV135BTC.PDF  | B <u>o</u> okma | ark  |
| æ                          | Folder                   | af file1.pdf  |                 |      |
| Place in This              |                          | 📓 file2.pdf   |                 |      |
| Document                   | Browsed                  |               |                 |      |
|                            | Pages                    |               |                 |      |
| Croate New                 |                          |               |                 |      |
| Document                   | Re <u>c</u> ent<br>Files |               |                 |      |
|                            |                          |               |                 |      |
|                            | Addr <u>e</u> ss:        | pdf\file1.pdf |                 |      |
| E- <u>m</u> ail<br>Address |                          |               |                 |      |
|                            |                          | ОК            | Car             | ncel |

Chọn file cần chèn, kích chọn OK.**3.5. Chèn file âm thanh vào Excel**Bước 1: mở file excel cần chèn.

Bước 2: hiển thị menu Developer, bằng cách:

Kích chọn biểu tượng mũi tên ở góc trái phía trên của cửa sổ, kích chọn More Commands... như hình sau:

|        | <del>ار ا</del>     | ⊘⊸ ĝ↓         | ;           | ;                                                     |                                       | Bool             | k1 - Excel |             |                                    |        |           | Æ                     | -           |   |
|--------|---------------------|---------------|-------------|-------------------------------------------------------|---------------------------------------|------------------|------------|-------------|------------------------------------|--------|-----------|-----------------------|-------------|---|
| Fil    | e Hon               | ne Insert     | Cu          | stomize Quick Access Toolbar                          | Review                                | Vie              | ew Dev     | eloper      | Foxit PDF                          |        |           |                       | Sign ir     | h |
| Pivot  | Table Recon<br>Pivo | nmended Table | ~           | New<br>Open<br>Save<br>Email                          | ••• • • • • • • • • • • • • • • • • • | ぱ・<br>111・<br>⊗・ | PivotChart | 3D<br>Map * | Line<br>Line<br>Column<br>Win/Loss | Slicer | Hyperlink | <b>₽</b><br>Text<br>▼ | Ω<br>Symbol | s |
| B4     | ۱۵D<br>             | : ×           |             | Quick Print<br>Print Preview and Print                | 3/2010                                | C                | 1 M        | Iours       | Sparklines                         | D      | LINKS     | E                     |             | F |
| 1<br>2 | ~                   |               | ~           | Spelling<br>Undo<br>Redo                              | ố hóa hồ                              | sơ               |            |             |                                    | 0      |           |                       |             |   |
| 3      | TT                  | Công vă       | ~           | Sort Ascending<br>Sort Descending<br>Touch/Mouse Mode | G                                     | hi ân            | 1          |             | Ghi                                | i hình |           |                       |             |   |
| 4      | 1                   | CV 1234/0     |             | Show Below the Ribbon                                 |                                       |                  |            |             |                                    |        |           |                       |             |   |
| 5      | 2                   | CV 1234/0     | -в          | ngày 17/8/2011                                        |                                       |                  |            |             |                                    |        |           |                       |             |   |
| 6      | 3                   | CV 1234/0     | с-в         | ngày 17/8/2012                                        |                                       |                  |            |             |                                    |        |           |                       |             |   |
| 7      | 4                   | CV 1234/0     | С <b>-В</b> | ngày 17/8/2013                                        |                                       |                  |            |             |                                    |        |           |                       |             |   |
| 8      | 5                   | CV 1234/0     | с <b>-В</b> | ngày 17/8/2014                                        |                                       |                  |            |             |                                    |        |           |                       |             |   |
| 9      | 6                   | CV 1234/0     | с <b>-В</b> | ngày 17/8/2015                                        |                                       |                  |            |             |                                    |        |           |                       |             |   |
| 10     | 7                   | CV 1234/0     | с-в         | ngày 17/8/2016                                        |                                       |                  |            |             |                                    |        |           |                       |             |   |
| 11     | 8                   | CV 1234/0     | с-в         | ngày 17/8/2017                                        |                                       |                  |            |             |                                    |        |           |                       |             |   |
| 12     | 9                   | CV 1234/0     | с-в         | ngày 17/8/2018                                        |                                       |                  |            |             |                                    |        |           |                       |             |   |
| 13     | 10                  | CV 1234/0     | с <b>-В</b> | ngày 17/8/2019                                        |                                       |                  |            |             |                                    |        |           |                       |             |   |

# Xuất hiện cửa sổ:

| Excel Options                                                                                            |                                                                                                    |             |                                     |                                                                                                    | ?      | ×     |
|----------------------------------------------------------------------------------------------------|----------------------------------------------------------------------------------------------------|-------------|-------------------------------------|----------------------------------------------------------------------------------------------------|--------|-------|
| Excel Options General Formulas Proofing Save Language Advanced Quick Access Toolbar Add-Ins Trust Center | Customize the Ribbon.<br>Choose commands from:<br>Popular Commands<br>Add or Remove Filters<br>All Chart Types<br>Borders<br>Calculate Now<br>Center<br>Conditional Formatting<br>Copy<br>Custom Sort<br>Custom Sort<br>Custom Sort<br>Custom Sort<br>Custom Sort<br>Custom Sort<br>Custom Sort<br>Custom Sort<br>Delete Cells<br>Delete Cells<br>Delete Sheet Columns<br>Delete Sheet Columns<br>Delete Sheet Columns<br>Delete Sheet Columns<br>Delete Sheet Columns<br>Delete Sheet Columns<br>Frill Color<br>Font Size<br>Format Painter<br>Freeze Panes<br>Increase Font Size<br>Insert Plicture |             | <u>A</u> dd >><br><< <u>R</u> emove | Customize the Ribbon: ①<br>Main Tabs<br>Main Tabs                                                                                                    | ?      | ×     |
|                                                                                                    | <ul> <li>Delete Cells</li> <li>Delete Sheet Columns</li> <li>Delete Sheet Rows</li> <li>Email</li> <li>Fill Color</li> <li>Font Color</li> <li>Format Cells</li> <li>Format Cells</li> <li>Format Cells</li> <li>Format Cells</li> <li>Insert Cells</li> <li>Insert Cells</li> <li>Insert Cells</li> <li>Insert Cells</li> <li>Insert Cells</li> <li>Insert Cells</li> <li>Insert Cells</li> <li>Insert Function</li> <li>Insert Function</li> <li>Insert Sheet Columns</li> <li>Insert Sheet Rows</li> <li>Insert Table</li> <li>Macros</li> <li>Merge &amp; Center</li> </ul>                       | ►<br>►<br>► | Add >><br><< <u>R</u> emove         | B Links         B Text         B Symbols         B Barcode         B Page Layout         B P Formulas         B P Data         B P Review         B V Iview         B P Developer         B Add-Ins         B P Review         B P Review | •<br>• | •     |
|                                                                                                    |                                                                                                    |             |                                     | ОК                                                                                                    | С      | ancel |

Kích chọn Customize Ribbon. Tích chọn mục Developer. Kích chọn OK. Bước 3: Chọn ô cần đặt file âm thanh. Bước 4:

| B               | <del>ن</del> ځ | c≥ - ≜l                                                 | Ŧ                     |             |                             |                |                       | I                        | Book1 -                     | Excel                         |            |                                            |                                        |             |            |
|-----------------|----------------|---------------------------------------------------------|-----------------------|-------------|-----------------------------|----------------|-----------------------|--------------------------|-----------------------------|-------------------------------|------------|--------------------------------------------|----------------------------------------|-------------|------------|
| File            | Hom            | ne Insert                                               | Page Layo             | ut          | Formulas                    | Data           | a Re                  | view                     | View                        | Deve                          | loper      | Foxit PDF                                  | Q Tell                                 | l me what y | ou want ti |
| Visual<br>Basic | Macros         | Record Macro<br>Use Relative R<br>Macro Securit<br>Code | o<br>References<br>Iy | Add-<br>ins | Excel<br>Add-Ins<br>Add-Ins | COM<br>Add-Ins | Insert                | Design<br>Mode<br>Contro | Pro<br>Q: View<br>Rur<br>Is | perties<br>w Code<br>n Dialog | Source     | E Map Prop<br>Expansion<br>Refresh D<br>XW | oerties<br>n <b>Packs</b><br>ata<br>IL | Import      |            |
| C4              | *              |                                                         | $\sqrt{f_x}$          |             |                             |                | [ <sup>XYZ</sup> ] Aa | ▲ ab                     |                             |                               |            |                                            |                                        |             |            |
|                 | А              |                                                         | В                     |             |                             |                | Activ                 | eX Cont                  | trols                       |                               |            |                                            | D                                      |             |            |
| 1               |                |                                                         |                       |             |                             | S              |                       |                          | ab 👻                        |                               |            |                                            |                                        |             |            |
| 2               |                | ~^ ~                                                    | - Á                   |             |                             |                |                       |                          |                             |                               |            |                                            |                                        |             |            |
| 3               | TT             | Công vấi                                                | n, Quyêt              | định        | liên q                      | uan            |                       | Ghi                      | äm                          | More C                        | ontrols    |                                            | b                                      | l           |            |
|                 |                |                                                         |                       |             |                             |                |                       |                          |                             | controls                      | s availabl | e on this comp                             | outer.                                 |             |            |
| 4               | 1              | CV 1234/0                                               | C-B ngày              | 17/8/       | 2010                        |                |                       |                          |                             |                               |            |                                            |                                        |             |            |
| 5               | 2              | CV 1234/0                                               | C-B ngày              | 17/8/       | 2011                        |                |                       |                          |                             |                               |            |                                            |                                        |             |            |
| 6               | 3              | CV 1234/0                                               | C-B ngày              | 17/8/       | 2012                        |                |                       |                          |                             |                               |            |                                            |                                        |             |            |
| 7               | 4              | CV 1234/0                                               | C-B ngày              | 17/8/       | 2013                        |                |                       |                          |                             |                               |            |                                            |                                        |             |            |
| 8               | 5              | CV 1234/0                                               | C-B ngày              | 17/8/       | 2014                        |                |                       |                          |                             |                               |            |                                            |                                        |             |            |
| 9               | 6              | CV 1234/0                                               | C-B ngày              | 17/8/       | 2015                        |                |                       |                          |                             |                               |            |                                            |                                        |             |            |
| 10              | 7              | CV 1234/0                                               | C-B ngày              | 17/8/       | 2016                        |                |                       |                          |                             |                               |            |                                            |                                        |             |            |
| 11              | 8              | CV 1234/0                                               | C-B ngày              | 17/8/       | 2017                        |                |                       |                          |                             |                               |            |                                            |                                        |             |            |
| 12              | 9              | CV 1234/0                                               | C-B ngày              | 17/8/       | 2018                        |                |                       |                          |                             |                               |            |                                            |                                        |             |            |
| 13              | 10             | CV 1234/0                                               | C-B ngày              | 17/8/       | 2019                        |                |                       |                          |                             |                               |            |                                            |                                        |             |            |

Kích chọn menu Developer/ Insert/chọn biểu tượng More Controls. Như hình trên.

# Xuất hiện cửa sổ:

| More Controls                                 | ?       | Х  |
|-----------------------------------------------|---------|----|
| System Monitor Control                        |         | ^  |
| Tabular Data Control                          |         |    |
| TaskSymbol Class                              |         |    |
| Taxonomy Control                              |         |    |
| UmEvmControl Class                            |         |    |
| VSTO FormRegionsHostX                         |         |    |
| VSTO WinFormsHost Control                     |         |    |
| Windows Media Player                          |         |    |
| Windows Store Remote Desktop Client Control - | version | 1  |
| WorkspaceBrokerAx Class                       |         | ~  |
| Register Custom OK                            | Canc    | el |

Kích chọn Windows Media Player.

Kích chọn OK.

Lựa chọn vị trí cần hiển thị âm thanh.

Kích chọn biểu tượng Properties như hình sau:

| E           | <del>ا</del> ا | C <sup>2</sup> - <sup>A</sup> <sub>Z</sub> ↓ =                 |                           |                             |                | Во        | ok1 - Exce              | 2l      |                                        |        |           | Drawing                            | Tools                |          | F |
|-------------|----------------|----------------------------------------------------------------|---------------------------|-----------------------------|----------------|-----------|-------------------------|---------|----------------------------------------|--------|-----------|------------------------------------|----------------------|----------|---|
| Fi          | le Hon         | ne Insert Pag                                                  | je Layout                 | Formulas                    | Dat            | ta Rev    | view                    | View    | Develo                                 | per    | Foxit PDF | Form                               | nat 🖓                | Tell me. |   |
| Visu<br>Bas | al Macros      | Record Macro<br>Use Relative Referer<br>Macro Security<br>Code | nces Add-<br>ins          | Excel<br>Add-Ins<br>Add-Ins | COM<br>Add-Ins | Insert    | Design<br>Mode<br>Contr | E Prope | erties<br>Code<br>Jialog               | Source | Map Pro   | operties<br>on Packs<br>Data<br>ML | ि Import<br>ि Export |          |   |
| Wi          | ndows 🔻        | • = × 🗸                                                        | <i>f</i> <sub>∞</sub> =EM | BED("WN                     | //Playe        | r.OCX.7"; | ;"")                    |         |                                        |        |           |                                    |                      |          |   |
|             | А              |                                                                | В                         |                             |                |           | С                       |         |                                        |        |           | D                                  |                      |          | E |
| 1           |                |                                                                |                           |                             |                | Số hóa    | hồ sơ                   | ,       |                                        |        |           |                                    |                      |          |   |
| 2           |                |                                                                |                           |                             |                |           |                         |         |                                        |        |           |                                    |                      |          |   |
| 3           | TT             | Công văn, Q                                                    | uyết định                 | ı liên qı                   | uan            | _         | Ghi â                   | m       | _                                      |        | G         | hi hình                            | l                    |          |   |
| 4           | 1              | CV 1234/C-B 1                                                  | ngày 17/8/                | 2010                        | ļ              |           |                         | 40 -    | ,,,,,,,,,,,,,,,,,,,,,,,,,,,,,,,,,,,,,, |        |           |                                    |                      |          |   |
| 5           | 2              | CV 1234/C-B 1                                                  | ngày 17/8/                | 2011                        |                |           |                         |         |                                        |        |           |                                    |                      |          |   |
| 6           | 3              | CV 1234/C-B 1                                                  | ngày 17/8/                | 2012                        |                |           |                         |         |                                        |        |           |                                    |                      |          |   |
| 7           | 4              | CV 1234/C-B 1                                                  | ngày 17/8/                | 2013                        |                |           |                         |         |                                        |        |           |                                    |                      |          |   |
| 8           | 5              | CV 1234/C-B 1                                                  | ngày 17/8/                | 2014                        |                |           |                         |         |                                        |        |           |                                    |                      |          |   |
| 9           | 6              | CV 1234/C-B 1                                                  | ngày 17/8/                | 2015                        |                |           |                         |         |                                        |        |           |                                    |                      |          |   |
| 10          | 7              | CV 1234/C-B 1                                                  | ngày 17/8/                | 2016                        |                |           |                         |         |                                        |        |           |                                    |                      |          |   |
| 11          | 8              | CV 1234/C-B 1                                                  | ngàv 17/8/                | 2017                        |                |           |                         |         |                                        |        |           |                                    |                      |          |   |

# Xuất hiện cửa sổ:

| Properties   |      | ×                 |
|--------------|------|-------------------|
| WindowsM     | e۷   | VindowsMed $\sim$ |
| Alphabetic   | Ca   | tegorized         |
| (Custom)     |      |                   |
| (Name)       |      | WindowsMedia      |
| AutoLoad     |      | False             |
| enableConte  | ext∿ | True              |
| Enabled      |      | True              |
| fullScreen   |      | False             |
| Height       |      | 89,25             |
| Left         |      | 401,25            |
| Locked       |      | True              |
| Placement    |      | 2                 |
| PrintObject  |      | True              |
| Shadow       |      | False             |
| stretchToFit |      | False             |
| Тор          |      | 3783,75           |
| uiMode       |      | full              |
| URL          |      |                   |

Kích chọn biểu tượng [...] tại mục Custom như hình trên. Màn hình xuất hiện cửa sổ:

| Windows Media Player I                                                                                         | Properties                               | х |
|----------------------------------------------------------------------------------------------------|------------------------------------------|---|
| General Advanced Source File Name or <u>U</u> RL:                                                              | E:\DOCUMENTS\SO HOA HO SO\audio\hatveanh |   |
| Controls layout<br>Select a mo <u>d</u> e:<br>Player is embedder<br>previous, fast forw<br>visualization windo | Full (default)                           |   |
| Playback options                                                                                               | Volume settings                          |   |
| Play cou <u>n</u> t:                                                                                           | 1 → Balance: L → R                       |   |
|                                                                                                    | OK Cancel Apply                          |   |

Tại mục File Name or URL: chọn đường dẫn đến file âm thành cần chèn. Tích hủy mục Auto start.

Kích chọn OK.

# 3.6. Chèn file video vào Excel

Chọn ô cần đặt file video.

| H             | <del>ا</del> ج | ∂∽ ĝ↓                                                  | ÷                                  |                                |               |        | Book1                        | - Excel                            |            |                                          |                                        | ť |
|---------------|----------------|--------------------------------------------------------|------------------------------------|--------------------------------|---------------|--------|------------------------------|------------------------------------|------------|------------------------------------------|----------------------------------------|---|
| Fil           | e Hon          | ne Insert                                              | Page Layout                        | Formulas                       | Data          | Revi   | ew View                      | / Dev                              | eloper     | Foxit PDF                                | ♀ Tell me what y                       |   |
| Visua<br>Basi | al Macros      | Record Macro<br>Use Relative F<br>Macro Securi<br>Code | References<br>ty<br>f <sub>x</sub> | ld- Excel C<br>Add-Ins Add-Ins | COM<br>dd-Ins | Form C | Design<br>Mode R<br>Controls | roperties<br>iew Code<br>un Dialog | Source     | Map Prop<br>Expansion<br>Refresh D<br>XM | erties Import<br>In Packs Sport<br>ata |   |
|               | А              |                                                        | В                                  |                                |               | Active | X Controls                   | *<br>*                             |            |                                          | D                                      |   |
| 1             |                |                                                        |                                    |                                | S             |        | 🗸 📑 abi 🗧                    | 3                                  |            |                                          |                                        |   |
| 2             |                |                                                        |                                    |                                |               | ی چ    | a 📑 🗄 🏥                      |                                    |            |                                          |                                        |   |
| 3             | TT             | Công vă                                                | n, Quyết đị                        | nh liên qua                    | an            |        | Ghi âm                       | More (                             | Controls   |                                          | h                                      |   |
| 4             | 1              | CV 1234/0                                              | C-B ngày 17                        | /8/2010                        |               |        | ia di 4                      | control                            | s availabl | e on this comp                           | uter.                                  |   |
| 5             | 2              | CV 1234/0                                              | C-B ngày 17                        | /8/2011                        |               |        |                              |                                    |            |                                          |                                        |   |
| 6             | 3              | CV 1234/0                                              | C-B ngày 17                        | /8/2012                        |               |        |                              |                                    |            |                                          |                                        |   |
| 7             | 4              | CV 1234/0                                              | C-B ngày 17                        | /8/2013                        |               |        |                              |                                    |            |                                          |                                        |   |
| 8             | 5              | CV 1234/0                                              | C-B ngày 17                        | /8/2014                        |               |        |                              |                                    |            |                                          |                                        |   |
| 9             | 6              | CV 1234/0                                              | C-B ngày 17                        | /8/2015                        |               |        |                              |                                    |            |                                          |                                        |   |
| 10            | 7              | CV 1234/0                                              | C-B ngày 17                        | /8/2016                        |               |        |                              |                                    |            |                                          |                                        |   |
| 11            | 8              | CV 1234/0                                              | C-B ngày 17                        | /8/2017                        |               |        |                              |                                    |            |                                          |                                        |   |
| 12            | 9              | CV 1234/C                                              | C-B ngày 17                        | /8/2018                        |               |        |                              |                                    |            |                                          |                                        |   |
| 13            | 10             | CV 1254/C                                              | С-B ngay I7/                       | 18/2019                        |               |        |                              |                                    |            |                                          |                                        |   |
| 14            | 11             | C v 1234/0                                             | с-ь ngay 17                        | 18/2020                        |               |        |                              |                                    |            |                                          |                                        |   |

Kích chọn menu Developer/ Insert/chọn biểu tượng More Controls. Như hình trên.

Xuất hiện cửa sổ:

| More Controls ?                                         | ×  |
|---------------------------------------------------------|----|
| System Monitor Control                                  | ^  |
| Tabular Data Control                                    |    |
| TaskSymbol Class                                        |    |
| Taxonomy Control                                        |    |
| UmEvmControl Class                                      |    |
| VSTO FormRegionsHostX                                   |    |
| VSTO WinFormsHost Control                               |    |
| Windows Media Player                                    |    |
| Windows Store Remote Desktop Client Control - version 1 |    |
| WorkspaceBrokerAx Class                                 | ~  |
| Register Custom OK Cance                                | el |

Kích chọn Windows Media Player.

Kích chọn OK.

Lựa chọn vị trí cần hiển thị video.

Kích chọn biểu tượng Properties như hình sau:

| E           | <del>ا</del> ا | c≫ - AZ↓ =                                                                                              |                                     | Bool         | c1 - Excel                 |                                       |                      | Drawing To                             |           |
|-------------|----------------|----------------------------------------------------------------------------------------------------|-------------------------------------|--------------|----------------------------|---------------------------------------|----------------------|----------------------------------------|-----------|
| Fi          | le Hon         | ne Insert Page Lay                                                                                      | out Formulas                        | Data Revie   | ew View                    | Developer                             | Foxit PDF            | Format                                 | ♀ Tell me |
| Visu<br>Bas | al Macros      | <ul> <li>Record Macro</li> <li>Use Relative References</li> <li>Macro Security</li> <li>Code</li> </ul> | Add-<br>ins Add-Ins Add-<br>Add-Ins | M Insert D   | Design<br>Mode<br>Controls | v Code<br>Dialog                      | Map Prop<br>Expansio | perties 📑 Imp<br>n Packs 🖳 Exp<br>Data | port      |
| Wi          | ndows 🤻        | : 🗙 🗸 f <sub>x</sub>                                                                                    | =EMBED("WMPla                       | yer.OCX.7";" | ') Contr                   | ol Properties                         |                      |                                        |           |
|             | А              | В                                                                                                    |                                     |              | C selecte                  | er modify proper<br>ed control.       | ties for the         | D                                      |           |
| 1           |                |                                                                                                    |                                     | Số hóa l     | hồ sơ                      |                                       |                      |                                        |           |
| 2           |                |                                                                                                    |                                     |              |                            |                                       |                      |                                        |           |
| 3           | TT             | Công văn, Quyế                                                                                          | t định liên quan                    |              | Ghi âm                     |                                       | G                    | hi hình                                |           |
|             |                |                                                                                                    |                                     |              |                            | · · · · · · · · · · · · · · · · · · · |                      | 4)                                     | ₩ O       |
| 4           | 1              | CV 1234/C-B ngày                                                                                        | 17/8/2010                           | • -          | 14 01 10                   |                                       |                      | 0                                      | o         |
| 5           | 2              | CV 1234/C-B ngày                                                                                        | 17/8/2011                           |              |                            |                                       |                      |                                        |           |
| 6           | 3              | CV 1234/C-B ngày                                                                                        | 17/8/2012                           |              |                            |                                       |                      |                                        |           |
| 7           | 4              | CV 1234/C-B ngày                                                                                        | 17/8/2013                           |              |                            |                                       |                      |                                        |           |
| 8           | 5              | CV 1234/C-B ngày                                                                                        | 17/8/2014                           |              |                            |                                       |                      |                                        |           |
| 9           | 6              | CV 1234/C-B ngày                                                                                        | 17/8/2015                           |              |                            |                                       |                      |                                        |           |
| 10          | 7              | CV 1234/C-B ngáy                                                                                        | 17/8/2016                           |              |                            |                                       |                      |                                        |           |
| 11          | 8              | CV 1234/C-B ngáy                                                                                        | 17/8/2017                           |              |                            |                                       |                      |                                        |           |
| 12          | 9              | CV 1234/C-B ngay                                                                                        | 17/8/2018                           |              |                            |                                       |                      |                                        |           |
| 13          | 10             | CV 1234/C-B ngay                                                                                        | 17/8/2019                           |              |                            |                                       |                      |                                        |           |
| 14          | 11             | СV 1234/С-В ngay                                                                                        | 17/8/2020                           |              |                            |                                       |                      |                                        |           |
| 15          | 12             | СV 1234/С-В ngay                                                                                        | 17/8/2021                           |              |                            |                                       |                      |                                        |           |
|             | ( )            | Sheet1 +                                                                                                |                                     |              |                            |                                       |                      |                                        | •         |

Xuất hiện cửa sổ:

| Properties    | x                             |
|---------------|-------------------------------|
| WindowsMe V   | VindowsMed $ \smallsetminus $ |
| Alphabetic Ca | tegorized                     |
| (Custom)      |                               |
| (Name)        | WindowsMedia                  |
| AutoLoad      | False                         |
| enableContext | True                          |
| Enabled       | True                          |
| fullScreen    | False                         |
| Height        | 89,25                         |
| Left          | 401,25                        |
| Locked        | True                          |
| Placement     | 2                             |
| PrintObject   | True                          |
| Shadow        | False                         |
| stretchToFit  | False                         |
| Тор           | 3783,75                       |
| uiMode        | full                          |
| URL           |                               |

Kích chọn biểu tượng [...] tại mục Custom như hình trên. Màn hình xuất hiện cửa sổ:

| Windows Media Player Properties                                                                                                    | × |
|----------------------------------------------------------------------------------------------------|---|
| General Advanced Source File Name or URL: E:\DOCUMENTS\SO HOA HO SO\video\videoloikl Browse                                                                                                    |   |
| Controls layout Select a mode: Full (default) Player is embedded with the status window, seek bar, play/pause, stop, mute, next, previous, fast forward, fast reverse, and volume controls in addition to the video or |   |
| Visualization window.         Playback options         Auto starti         Stretch to fit         Play full screen         Play count:         1 ±                                                                     |   |
| OK Cancel Apply                                                                                                    |   |

Tại mục File Name or URL: chọn địa chỉ đến file video cần chèn. Tích hủy mục Auto start.

Kích chọn OK.

Kích chọn biểu tượng Design Mode như hình sau:

| <u>ษ</u> ร                                                 | • C° - ĝ↓                                            | -                        |             |                             |                |         |                       |                           |                          |        |                     | Drawing To                           |                  |        |
|------------------------------------------------------------|------------------------------------------------------|--------------------------|-------------|-----------------------------|----------------|---------|-----------------------|---------------------------|--------------------------|--------|---------------------|--------------------------------------|------------------|--------|
| Properties                                                 | x                                                    | Page Lay                 | out         | Formulas                    | Data           | n Ren   | view                  | View                      | Deve                     | oper   | Foxit PDF           | Format                               | Ş                |        |
| WindowsMe<br>Alphabetic<br>(Custom)<br>(Name)<br>Autol oad | WindowsMed ~<br>Categorized<br>WindowsMedia<br>False | ro<br>References<br>rity | Add-<br>ins | Excel<br>Add-Ins<br>Add-Ins | COM<br>Add-Ins | Insert  | Design<br>Mode<br>Cor | C Prop<br>Q View<br>Run I | erties<br>Code<br>Dialog | Source | Map Pro<br>Expansio | perties 📑<br>n Packs 🖳<br>Data<br>ML | Import<br>Export |        |
| enableConte:<br>Enabled<br>fullScreen                      | tase<br>th True<br>True<br>False                     | √ f <sub>x</sub>         | =EN         | /BED("WN                    | /IPlayer.      | OCX.7"; | :"")                  |                           |                          |        |                     |                                      |                  |        |
| Height<br>Left<br>Locked                                   | 63<br>407,25<br>True                                 |                          |             |                             | s              | ố hóa   | C<br>hồ s             | 0'                        |                          |        |                     | D                                    |                  |        |
| Placement<br>PrintObject<br>Shadow                         | 2<br>True<br>False                                   | in, Quyế                 | t địnl      | h liên q                    | uan            |         | Ghi                   | âm                        |                          | _      | G                   | hi hình<br>O                         |                  | _      |
| stretchToFit<br>Top<br>uiMode<br>URL                       | False<br>60<br>full                                  |                          |             |                             |                | "       |                       |                           |                          |        |                     | 40                                   |                  | - ++ C |
| Visible<br>Width                                           | True<br>193,5                                        | C-B ngày                 | 17/8        | /2010                       |                | ••      | 14                    |                           |                          |        |                     | 0                                    | _                |        |
| windowlessVi                                               | de False                                             | C-B ngày                 | 17/8        | /2011                       |                |         |                       |                           |                          |        |                     |                                      |                  |        |
|                                                            |                                                      | C-B ngày                 | 17/8        | /2013                       |                |         |                       |                           |                          |        |                     |                                      |                  |        |
|                                                            |                                                      | C-B ngày                 | 17/8        | /2014                       |                |         |                       |                           |                          |        |                     |                                      |                  |        |
|                                                            |                                                      | C-B ngày                 | 17/8        | /2015                       |                |         |                       |                           |                          |        |                     |                                      |                  |        |

# 3.7. Sắp xếp dữ liệu trong Excel

Bước 1: Chọn vùng dữ liệu cần sắp xếp. Vùng này có thể chứa tiêu đề đầu tiên có tác dụng xác định từng cột.

|    | А  | В                              | С            | D       |
|----|----|--------------------------------|--------------|---------|
| 1  |    |                                | Số hóa hồ sơ |         |
| 2  |    |                                |              |         |
| 3  | TT | Công văn, Quyết định liên quan | Sổ hồ sơ     | ghi chú |
| 4  | 1  | CV 1234/C-B ngày 17/8/2010     |              |         |
| 5  | 2  | CV 1234/C-B ngày 17/8/2011     |              |         |
| 6  | 3  | CV 1234/C-B ngày 17/8/2012     |              |         |
| 7  | 4  | CV 1234/C-B ngày 17/8/2013     |              |         |
| 8  | 5  | CV 1234/C-B ngày 17/8/2014     |              |         |
| 9  | 6  | CV 1234/C-B ngày 17/8/2015     |              |         |
| 10 | 7  | CV 1234/C-B ngày 17/8/2016     |              |         |
| 11 | 8  | CV 1234/C-B ngày 17/8/2017     |              |         |
| 12 | 9  | CV 1234/C-B ngày 17/8/2018     |              |         |
| 13 | 10 | CV 1234/C-B ngày 17/8/2019     |              |         |
| 14 | 11 | CV 1234/C-B ngày 17/8/2020     |              |         |
| 15 | 12 | CV 1234/C-B ngày 17/8/2021     |              |         |
| 16 | 13 | CV 1234/C-B ngày 17/8/2022     |              |         |
| 17 | 14 | CV 1234/C-B ngày 17/8/2023     |              |         |
| 18 | 15 | CV 1234/C-B ngày 17/8/2024     |              |         |
| 10 |    |                                |              |         |

Trên **menu Data**, trong nhóm **Sort & Fillter**, bấm vào 21 hoặc 4 để sắp xếp.

#### 3.8. Lọc dữ liệu trong Excel

Để sử dụng chức năng Advanced Filter bảng dữ liệu cần lọc cần đảm bảo các yêu cầu sau:

- Tiêu đề bảng dữ liệu chỉ được sử dụng một dòng duy nhất.

- Trong bảng dữ liệu cần lọc không được merge bất kì ô nào.

- Chừa ít nhất 3 dòng trông trên cùng bảng dữ liệu.

Ví dụ ta có bảng dữ liệu như sau:

|    | А  | В                              | С            | D       |
|----|----|--------------------------------|--------------|---------|
| 1  |    |                                | Số hóa hồ sơ |         |
| 2  |    |                                |              |         |
| 3  | TT | Công văn, Quyết định liên quan | Sổ hồ sơ     | ghi chú |
| 4  | 1  | CV 1234/C-B ngày 17/8/2010     |              |         |
| 5  | 2  | CV 1234/C-B ngày 17/8/2011     |              |         |
| 6  | 3  | CV 1234/C-B ngày 17/8/2012     |              |         |
| 7  | 4  | CV 1234/C-B ngày 17/8/2013     |              |         |
| 8  | 5  | CV 1234/C-B ngày 17/8/2014     |              |         |
| 9  | 6  | CV 1234/C-B ngày 17/8/2015     |              |         |
| 10 | 7  | CV 1234/C-B ngày 17/8/2016     |              |         |
| 11 | 8  | CV 1234/C-B ngày 17/8/2017     |              |         |
| 12 | 9  | CV 1234/C-B ngày 17/8/2018     |              |         |
| 13 | 10 | CV 1234/C-B ngày 17/8/2019     |              |         |
| 14 | 11 | CV 1234/C-B ngày 17/8/2020     |              |         |
| 15 | 12 | CV 1234/C-B ngày 17/8/2021     |              |         |
| 16 | 13 | CV 1234/C-B ngày 17/8/2022     |              |         |
| 17 | 14 | CV 1234/C-B ngày 17/8/2023     |              |         |
| 18 | 15 | CV 1234/C-B ngày 17/8/2024     |              |         |
| 10 |    |                                |              |         |

Sử dụng chức năng Advanced Filter các cần có bảng điều kiện lọc.

Tạo bảng điều kiện lọc

Cách tạo bảng điều kiện lọc như sau:

**Bước 1:** Chọn tiêu đề cột cần làm điều kiện lọc, sau đó chọn Home - > Copy (hoặc Ctrl + C).

|    | А  | В                              | С               | D       |
|----|----|--------------------------------|-----------------|---------|
| 2  |    |                                |                 |         |
| 3  | TT | Công văn, Quyết định liên quan | Số Sỗ hồ sơ lưu | ghi chú |
| 4  | 1  | CV 1234/C-B ngày 17/8/2010     | 22              |         |
| 5  | 2  | CV 1234/C-B ngày 17/8/2011     | 43              |         |
| 6  | 3  | CV 1234/C-B ngày 17/8/2012     | 58              |         |
| 7  | 4  | CV 1234/C-B ngày 17/8/2013     | 76              |         |
| 8  | 5  | CV 1234/C-B ngày 17/8/2014     | 42              |         |
| 9  | 6  | CV 1234/C-B ngày 17/8/2015     | 44              |         |
| 10 | 7  | CV 1234/C-B ngày 17/8/2016     | 37              |         |
| 11 | 8  | CV 1234/C-B ngày 17/8/2017     | 37              |         |
| 12 | 9  | CV 1234/C-B ngày 17/8/2018     | 40              |         |
|    |    |                                |                 |         |

Bước 2: Dán (Ctrl + V) vào một ô bất kỳ trong Excel.

|    | Α  | В                              | С               | D       |
|----|----|--------------------------------|-----------------|---------|
| 1  |    |                                | Số hóa hồ sơ    |         |
| 2  |    |                                |                 |         |
| 3  |    | Điều kiện lọc:                 | Số Sổ hồ sơ lưu |         |
| 4  |    |                                |                 |         |
| 5  |    |                                |                 |         |
| 6  |    |                                |                 |         |
| 7  | TT | Công văn, Quyết định liên quan | Số Sổ hồ sơ lưu | ghi chú |
| 8  | 1  | CV 1234/C-B ngày 17/8/2010     | 22              |         |
| 9  | 2  | CV 1234/C-B ngày 17/8/2011     | 43              |         |
| 10 | 3  | CV 1234/C-B ngày 17/8/2012     | 58              |         |
| 11 | 4  | CV 1234/C-B ngày 17/8/2013     | 76              |         |

Bước 3: Nhập điều kiện lọc.

Những điều kiện OR được sắp xếp theo chiều đứng. Ví dụ:
 Số Sổ hồ sơ lưu <=26 hoặc Số Sổ hồ sơ lưu >=29.

|    | А  | В                              | С               | D       |
|----|----|--------------------------------|-----------------|---------|
| 1  |    |                                | Số hóa hồ sơ    |         |
| 2  |    |                                |                 |         |
| 3  |    | Điều kiện lọc:                 | Số Sổ hồ sơ lưu |         |
| 4  |    |                                | <=26            |         |
| 5  |    |                                | >=29            |         |
| 6  |    |                                |                 |         |
| 7  | TT | Công văn, Quyết định liên quan | Số Sổ hồ sơ lưu | ghi chú |
| 8  | 1  | CV 1234/C-B ngày 17/8/2010     | 22              |         |
| 9  | 2  | CV 1234/C-B ngày 17/8/2011     | 43              |         |
| 10 | 3  | CV 1234/C-B ngày 17/8/2012     | 58              |         |
| 11 | 4  | CV 1234/C-B ngày 17/8/2013     | 76              |         |
| 12 | 5  | CV 1234/C-B ngày 17/8/2014     | 42              |         |
| 13 | 6  | CV 1234/C-B ngày 17/8/2015     | 44              |         |
| 14 | 7  | CV 1234/C-B ngày 17/8/2016     | 37              |         |

- Những điều kiện **AND** được sắp xếp theo hàng ngang, do đó nếu cần lọc 2 điều kiện AND theo cùng một tiêu chí thì phải dùng một tiêu đề cho 2 ô. Ví dụ các điều kiện AND:

Số Sổ hồ sơ lưu  $\geq 26$  và  $\leq 29$ .

| <b>C7</b>            | -                | : 🗙 🗸 🏂 Số Sổ hồ sơ lưu                                                                                                    |                      |                                                      |  |
|----------------------|------------------|----------------------------------------------------------------------------------------------------|----------------------|------------------------------------------------------|--|
|                      | А                | В                                                                                                    | С                    | D                                                    |  |
| 1                    |                  |                                                                                                    | Số hóa hồ sơ         |                                                      |  |
| 2                    |                  |                                                                                                    |                      |                                                      |  |
| 3                    |                  | Điều kiện lọc:                                                                                                    | Số Sổ hồ sơ lưu      | Số Sỗ hồ sơ lưu                                      |  |
| 4                    |                  |                                                                                                    | >=26                 | <=29                                                 |  |
| 5                    |                  |                                                                                                    |                      |                                                      |  |
| 6                    |                  |                                                                                                    |                      |                                                      |  |
| 7                    | TT               | Công văn, Quyết định liên quan                                                                                                    | Số Sổ hồ sơ lưu      | ghi chú                                              |  |
| 8                    | 1                | CV 1234/C-B ngày 17/8/2010                                                                                                    | 22                   | Đã số hóa                                            |  |
| 9                    | 2                | CV 1234/C-B ngày 17/8/2011                                                                                                    | 43                   | Chưa số hóa                                          |  |
| 10                   | 3                | CV 1224/C D madr 17/8/2012                                                                                                    | E 0                  | Chura cố báo                                         |  |
|                      |                  | СV 1254/С-Б ligay 1//6/2012                                                                                                    | 30                   |                                                      |  |
| 11                   | 4                | CV 1234/C-B ngày 17/8/2012<br>CV 1234/C-B ngày 17/8/2013                                                                                            | 76                   | Đã số hóa                                            |  |
| 11<br>12             | 4                | CV 1234/C-B ngày 17/8/2012<br>CV 1234/C-B ngày 17/8/2013<br>CV 1234/C-B ngày 17/8/2014                                                              | 76<br>42             | Đã số hóa<br>Đã số hóa                               |  |
| 11<br>12<br>13       | 4<br>5<br>6      | CV 1234/C-B ligay 17/8/2012<br>CV 1234/C-B ngày 17/8/2013<br>CV 1234/C-B ngày 17/8/2014<br>CV 1234/C-B ngày 17/8/2015                               | 76<br>42<br>44       | Đã số hóa<br>Đã số hóa<br>Chưa số hóa                |  |
| 11<br>12<br>13<br>14 | 4<br>5<br>6<br>7 | CV 1234/C-B ligay 17/8/2012<br>CV 1234/C-B ngày 17/8/2013<br>CV 1234/C-B ngày 17/8/2014<br>CV 1234/C-B ngày 17/8/2015<br>CV 1234/C-B ngày 17/8/2016 | 76<br>42<br>44<br>37 | Đã số hóa<br>Đã số hóa<br>Chưa số hóa<br>Chưa số hóa |  |

Số Sổ hồ sơ lưu >=28 và Ghi chú là Đã số hóa.

|    | Α  | В                              | С               | D           |
|----|----|--------------------------------|-----------------|-------------|
| 2  |    |                                |                 |             |
| 3  |    | Điều kiện lọc:                 | Số Sổ hồ sơ lưu | ghi chú     |
| 4  |    |                                | <=26            | Đã số hóa   |
| 5  |    |                                |                 |             |
| 6  |    |                                |                 |             |
| 7  | TT | Công văn, Quyết định liên quan | Số Sổ hồ sơ lưu | ghi chú     |
| 8  | 1  | CV 1234/C-B ngày 17/8/2010     | 22              | Đã số hóa   |
| 9  | 2  | CV 1234/C-B ngày 17/8/2011     | 43              | Chưa số hóa |
| 10 | 3  | CV 1234/C-B ngày 17/8/2012     | 58              | Chưa số hóa |
| 11 | 4  | CV 1234/C-B ngày 17/8/2013     | 76              | Đã số hóa   |

- Với duy nhất một điều kiện các chỉ cần nhập điều kiện đó dưới ô tiêu đề của bảng điều kiện lọc.

- Ngoài ra các có thể kết hợp điều kiện **AND** và **OR** với nhau.

Sử dụng chức năng Advanced Filter

Bước 1: Chọn Data -> Advanced.

| Số Sổ hồ sơ lưu | ghi chú   |
|-----------------|-----------|
| <=26            | Đã số hóa |

**Bước 2:** Xuất hiện hộp thoại **Advanced Filter**, trong phần **Action** có 2 sự lựa chọn:

- Filter the list, in-place: lọc và trả về kết quả ở chính bảng dữ liệu lọc.

- Copy to another location: lọc và trả về kết quả lọc ở vị trí khác.

Ví dụ chọn **Copy to another location**.

| Advanced Filter                                    |                                | ?   | x        |
|----------------------------------------------------|--------------------------------|-----|----------|
| Action<br>© <u>Fi</u> lter the lis<br>© Copy to an | it, in-place<br>other locatior | ì   |          |
| List range:                                        |                                |     | <b></b>  |
| <u>C</u> riteria range:                            |                                |     | <b>1</b> |
| Copy <u>t</u> o:                                   |                                |     | <b>1</b> |
| Unique <u>r</u> ecord                              | ds only                        |     |          |
|                                                    | ок                             | Car | ncel     |

**Bước 3:** Trong phần **List range**, nhấn vào biểu tượng ở cuối dòng như hình dưới đây:

| Advanced Filter                           |                                | ? ×      |  |  |
|-------------------------------------------|--------------------------------|----------|--|--|
| Action<br>C Filter the lise<br>Copy to an | st, in-place<br>other locatior |          |  |  |
| List range:                               | 1                              | <b>1</b> |  |  |
| Criteria range:                           |                                | <b></b>  |  |  |
| Copy <u>t</u> o:                          |                                | <b></b>  |  |  |
| Unique <u>r</u> ecords only               |                                |          |  |  |
|                                           | ок                             | Cancel   |  |  |

Sau đó các nhấn chọn bảng dữ liệu chính cần lọc bằng cách nhấn chuột, giữ và kéo đến ô cuối cùng trong bảng.

| А  | В                                                                        | С                                                                                                    | D                                                                                                    |                                                                                                    | Е                                                                                                    | F                                                                                                    |
|----|--------------------------------------------------------------------------|----------------------------------------------------------------------------------------------------|----------------------------------------------------------------------------------------------------|----------------------------------------------------------------------------------------------------|----------------------------------------------------------------------------------------------------|----------------------------------------------------------------------------------------------------|
|    |                                                                          | Số hóa hồ sơ                                                                                                    |                                                                                                    |                                                                                                    |                                                                                                    |                                                                                                    |
|    |                                                                          |                                                                                                    |                                                                                                    |                                                                                                    |                                                                                                    |                                                                                                    |
|    | Điều kiện lọc:                                                           | Số Sổ hồ sơ lưu                                                                                                    | ghi chú                                                                                                    | i l                                                                                                    |                                                                                                    |                                                                                                    |
|    |                                                                          | <=26                                                                                                    | Đã số hóa                                                                                                    |                                                                                                    |                                                                                                    |                                                                                                    |
|    |                                                                          |                                                                                                    |                                                                                                    |                                                                                                    |                                                                                                    |                                                                                                    |
|    |                                                                          |                                                                                                    |                                                                                                    | Advanced Filter - Crit                                                                                                    | ?                                                                                                    | ×                                                                                                    |
| TT | Công văn, Quyết định liên quan                                           | Số Sổ hồ sơ lưu                                                                                                    | ghi ch                                                                                                    | Sheet1!\$C\$3:\$D\$4                                                                                                    |                                                                                                    |                                                                                                    |
| 1  | CV 1234/C-B ngày 17/8/2010                                               | 22                                                                                                    | Đã số hóa                                                                                                    |                                                                                                    |                                                                                                    |                                                                                                    |
| 2  | CV 1234/C-B ngày 17/8/2011                                               | 43                                                                                                    | Chưa số hóa                                                                                                    |                                                                                                    |                                                                                                    |                                                                                                    |
| 3  | CV 1234/C-B ngày 17/8/2012                                               | 58                                                                                                    | Chưa số hóa                                                                                                    |                                                                                                    |                                                                                                    |                                                                                                    |
| 4  | CV 1234/C-B ngày 17/8/2013                                               | 76                                                                                                    | Đã số hóa                                                                                                    |                                                                                                    |                                                                                                    |                                                                                                    |
| 5  | CV 1234/C-B ngày 17/8/2014                                               | 42                                                                                                    | Đã số hóa                                                                                                    |                                                                                                    |                                                                                                    |                                                                                                    |
| 6  | CV 1234/C-B ngày 17/8/2015                                               | 44                                                                                                    | Chưa số hóa                                                                                                    |                                                                                                    |                                                                                                    |                                                                                                    |
| 7  | CV 1234/C-B ngày 17/8/2016                                               | 37                                                                                                    | Chưa số hóa                                                                                                    |                                                                                                    |                                                                                                    |                                                                                                    |
| 8  | CV 1234/C-B ngày 17/8/2017                                               | 37                                                                                                    | Đã số hóa                                                                                                    |                                                                                                    |                                                                                                    |                                                                                                    |
| 9  | CV 1234/C-B ngày 17/8/2018                                               | 40                                                                                                    | Đã số hóa                                                                                                    |                                                                                                    |                                                                                                    |                                                                                                    |
| 10 | CV 1234/C-B ngày 17/8/2019                                               | 22                                                                                                    | Đã số hóa                                                                                                    |                                                                                                    |                                                                                                    |                                                                                                    |
|    | A<br>TT<br>1<br>2<br>3<br>4<br>5<br>6<br>6<br>7<br>7<br>8<br>8<br>9<br>9 | A         B           Biểu kiện lọc:         B           Điểu kiện lọc:         B           TT         Công văn, Quyết định liên quan           1         CV 1234/C-B ngày 17/8/2010           2         CV 1234/C-B ngày 17/8/2011           3         CV 1234/C-B ngày 17/8/2011           4         CV 1234/C-B ngày 17/8/2013           5         CV 1234/C-B ngày 17/8/2013           6         CV 1234/C-B ngày 17/8/2013           7         CV 1234/C-B ngày 17/8/2015           7         CV 1234/C-B ngày 17/8/2015           7         CV 1234/C-B ngày 17/8/2015           7         CV 1234/C-B ngày 17/8/2015           7         CV 1234/C-B ngày 17/8/2015           7         CV 1234/C-B ngày 17/8/2015           7         CV 1234/C-B ngày 17/8/2016           8         CV 1234/C-B ngày 17/8/2017           9         CV 1234/C-B ngày 17/8/2018           10         CV 1234/C-B ngày 17/8/2018 | A         B         C           Số hóa hồ sơ         Số hóa hồ sơ           Điều kiện lọc:         Số Số hồ sơ lưu | A         B         C         D           Số hóa hồ sơ           Số bóa hồ sơ lưu         ghi chủ           Điều kiện lọc:         Số Số hồ sơ lưu         ghi chủ            2=26         Đã số hóa           TT         Công văn, Quyết định liên quan         Số Sổ hồ sơ lưu         ghi chủ           1         CV 1234/C-B ngày 17/8/2010         22         Đã số hóa           2         CV 1234/C-B ngày 17/8/2011         43         Chưa số hóa           3         CV 1234/C-B ngày 17/8/2012         58         Chưa số hóa           4         CV 1234/C-B ngày 17/8/2013         76         Đã số hóa           5         CV 1234/C-B ngày 17/8/2013         76         Đã số hóa           6         CV 1234/C-B ngày 17/8/2014         42         Đã số hóa           6         CV 1234/C-B ngày 17/8/2015         44         Chưa số hóa           7         CV 1234/C-B ngày 17/8/2016         37         Chưa số hóa           8         CV 1234/C-B ngày 17/8/2017         37         Đã số hóa           9         CV 1234/C-B ngày 17/8/2017         37         Đã số hóa           10         CV 1234/C-B ngày 17/8/2018         40         Đã số hóa | A         B         C         D         I           Image: Constraint of the straint of the straint o | ABCDESố hóa hồ sơImage: Delive kiện lọc:Số Số hồ sơ lưughi chúImage: Delive kiện lọc:Số Số hồ sơ lưughi chúImage: Delive kiện lọc:Số Số hồ sơ lưughi chúImage: Delive kiện lọc:Số Sổ hồ sơ lưughi chúImage: Delive kiện lọc:Số Sổ hồ sơ lưughi chúImage: Delive kiện lọc:Số Sổ hồ sơ lưughi chúImage: Delive kiện lộc:Số Sổ hồ sơ lưughi chúImage: Delive kiện lộc:Số Sổ hồ sơ lưughi chúImage: Delive kiện lộc:Số Sổ hồ sơ lưughi chúImage: Delive kiện lộc:Số Sổ hồ sơ lưughi chúImage: Delive kiện lộc:Số Sổ hồ sơ lưughi chúImage: Delive kiện lộc:Số Sổ hồ sơ lưughi chúImage: Delive kiện lộc:Số Sổ hồ sơ lưughi chúImage: Delive kiện lộc:Số Sổ hồ sơ lưughi chúImage: Delive kiện lộc:Số Sổ hồ sơ lưughi chúImage: Delive kiện lộc:Số Sổ hồ sơ lưuImage: Delive kiện lộc:Số Số hồ sơ lưuImage: Delive kiện lộc:Số Số hồ sơ lưuImage: Delive kiện lộc:Số Số hồ sơ lưuImage: Delive kiện lộc:S |

Thả chuột và nhấn vào biểu tượng mũi tên như hình sau để trở về hộp thoại Advanced Filter.

| Advanced Filter - Crit | ? | ×        |
|------------------------|---|----------|
| Sheet1!\$C\$3:\$D\$4   |   | <b>.</b> |
|                        |   |          |

**Bước 4:** Trong phần **Criteria range**, các cũng thực hiện tương tự để chọn đến bảng điều kiện lọc.

|    | А            | В                              | C D             |                             |      |   |  |  |  |  |
|----|--------------|--------------------------------|-----------------|-----------------------------|------|---|--|--|--|--|
| 1  | Số hóa hồ sơ |                                |                 |                             |      |   |  |  |  |  |
| 2  |              |                                |                 |                             |      |   |  |  |  |  |
| 3  |              | Điều kiện lọc:                 | Số Số hồ sơ lưu | ghi chú                     |      |   |  |  |  |  |
| 4  |              |                                | <=26            | Đã số hóa                   | ]    |   |  |  |  |  |
| 5  |              |                                |                 |                             |      |   |  |  |  |  |
| 6  |              |                                |                 | Advanced Filter - Cr        | it ? | × |  |  |  |  |
| 7  | TT           | Công văn, Quyết định liên quan | Số Sổ hồ sơ lưu | ghi ch Sheet1!\$C\$3:\$D\$4 |      |   |  |  |  |  |
| 8  | 1            | CV 1234/C-B ngày 17/8/2010     | 22              | Đã số hóa                   |      |   |  |  |  |  |
| 9  | 2            | CV 1234/C-B ngày 17/8/2011     | 43              | Chưa số hóa                 |      |   |  |  |  |  |
| 10 | 3            | CV 1234/C-B ngày 17/8/2012     | 58              | Chưa số hóa                 |      |   |  |  |  |  |
| 11 | 4            | CV 1234/C-B ngày 17/8/2013     | 76              | Đã số hóa                   |      |   |  |  |  |  |
| 12 | 5            | CV 1234/C-B ngày 17/8/2014     | 42              | Đã số hóa                   |      |   |  |  |  |  |
| 13 | 6            | CV 1234/C-B ngày 17/8/2015     | 44              | Chưa số hóa                 |      |   |  |  |  |  |
| 14 | 7            | CV 1234/C-B ngày 17/8/2016     | 37              | Chưa số hóa                 |      |   |  |  |  |  |
| 15 | 8            | CV 1234/C-B ngày 17/8/2017     | 37              | Đã số hóa                   |      |   |  |  |  |  |

**Bước 5:** Vì chọn Copy to another location, nên cần chọn ô trong phần Copy to.

| 3  | СV 1234/С-в пgay 1//8/2014 | 42 | Ð  |                                                                                        |  |  |  |  |
|----|----------------------------|----|----|----------------------------------------------------------------------------------------|--|--|--|--|
| 6  | CV 1234/C-B ngày 17/8/2015 | 44 | Cl | Advanced Filter ? X                                                                    |  |  |  |  |
| 7  | CV 1234/C-B ngày 17/8/2016 | 37 | Cl | Action                                                                                 |  |  |  |  |
| 8  | CV 1234/C-B ngày 17/8/2017 | 37 | Đâ | <ul> <li><u>Filter the list, in-place</u></li> <li>Convito another location</li> </ul> |  |  |  |  |
| 9  | CV 1234/C-B ngày 17/8/2018 | 40 | Đâ |                                                                                        |  |  |  |  |
| 10 | CV 1234/C-B ngày 17/8/2019 | 22 | Đâ | Criteria range: Sheet 115C \$3:5D \$4                                                  |  |  |  |  |
| 11 | CV 1234/C-B ngày 17/8/2020 | 23 | Cl | Copy to: Sheet1!SAS24                                                                  |  |  |  |  |
| 12 | CV 1234/C-B ngày 17/8/2021 | 12 | Cl |                                                                                        |  |  |  |  |
| 13 | CV 1234/C-B ngày 17/8/2022 | 33 | Cl | Unique records only                                                                    |  |  |  |  |
| 14 | CV 1234/C-B ngày 17/8/2023 | 44 | Cl | OK Cancel                                                                              |  |  |  |  |
| 15 | CV 1234/C-B ngày 17/8/2024 | 88 | Cł | hưa số hóa                                                                             |  |  |  |  |
|    |                            |    |    |                                                                                        |  |  |  |  |
|    |                            |    |    |                                                                                        |  |  |  |  |

#### Số hóa hồ sơ

|    |                               | Số hóa hồ sơ    |    |                                                                                        |                      |   |  |  |
|----|-------------------------------|-----------------|----|----------------------------------------------------------------------------------------|----------------------|---|--|--|
|    | Điều kiện lọc:                | Số Sỗ hồ sơ lưu |    | <b>ghi chú</b><br>Đã số hóa                                                            |                      |   |  |  |
|    |                               | <=26            | Đã |                                                                                        |                      |   |  |  |
| тт | Câng văn Quyết định liên quan | Số Sỗ bồ sợ lựu |    | Advanced Filte                                                                         | r ?                  | × |  |  |
| 1  | CV 1234/C-B ngày 17/8/2010    | 22              | Đâ | Action                                                                                 |                      |   |  |  |
| 2  | CV 1234/C-B ngày 17/8/2011    | 43              | Cl | <ul> <li><u>Filter the list, in-place</u></li> <li>Conv to another location</li> </ul> |                      |   |  |  |
| 3  | CV 1234/C-B ngày 17/8/2012    | 58              | Cl | List range:                                                                            |                      |   |  |  |
| 4  | CV 1234/C-B ngày 17/8/2013    | 76              | Đâ | <u>C</u> riteria range:                                                                | Sheet1!\$C\$3:\$D\$4 |   |  |  |
| 5  | CV 1234/C-B ngày 17/8/2014    | 42              | Đâ | Copy <u>t</u> o:                                                                       | \$7Sheet1!\$F\$7     |   |  |  |
| 6  | CV 1234/C-B ngày 17/8/2015    | 44              | Cl | Unique <u>r</u> ecords only                                                            |                      |   |  |  |
| 7  | CV 1234/C-B ngày 17/8/2016    | 37              | Cl |                                                                                        |                      |   |  |  |
| 8  | CV 1234/C-B ngày 17/8/2017    | 37              | Đâ | OK Cancel                                                                              |                      |   |  |  |
| 9  | CV 1234/C-B ngày 17/8/2018    | 40              | Đã | i số hóa                                                                               |                      |   |  |  |
| 10 | GTT 100 M G D 1 15/0/0010     | 22              | D~ | A 1 /                                                                                  |                      |   |  |  |

Kết quả cuối cùng sau khi lọc:

| B             | <del>ب</del> ک               | <> - ≜↓                                                        |                                           |                                         |              |                  | Book1          | - Excel                       |                 |                     |                               | _                         |                      |
|---------------|------------------------------|----------------------------------------------------------------|-------------------------------------------|-----------------------------------------|--------------|------------------|----------------|-------------------------------|-----------------|---------------------|-------------------------------|---------------------------|----------------------|
| File          | e Hon                        | ne Insert                                                      | Page Layout                               | Formulas                                | Data         | Review           | w Viev         | v Deve                        | loper Foxit PDI | FΩ                  | Tell me w                     | vhat you v                | vant to              |
| Get Ex<br>Dat | ternal Ne<br>ta * Que        | Show Qu<br>From Ta<br>W<br>ry + Co Recent S<br>Get & Transford | ueries<br>ble<br>Refresh<br>Sources All + | Connection<br>Properties<br>Connections | is 2↓<br>Z↓  | Z A<br>Z<br>Sort | Filter         | K Clear<br>Reapply<br>Advance | ed Columns      | -+□<br>~<br>*<br>\$ | What-If<br>Analysis *<br>Fore | Forecast<br>Sheet<br>cast | €≣ G<br>2≣ U<br>€≣ S |
| A7            | -                            | · : ×                                                          | √ <i>f</i> x ⊓                            | г                                       |              |                  |                |                               |                 |                     |                               |                           |                      |
|               | А                            |                                                                | В                                         |                                         |              |                  | С              |                               |                 | D                   |                               |                           |                      |
| 9             | 2                            | CV 1234/C                                                      | C <b>-B</b> ngày 17/                      | /8/2011                                 |              |                  |                | 43                            | Chưa số hóa     |                     |                               |                           |                      |
| 10            | 3                            | CV 1234/C                                                      | C <b>-B</b> ngày 17/                      | /8/2012                                 |              | 58 Chưa số hóa   |                |                               |                 |                     |                               |                           |                      |
| 11            | 4 CV 1234/C-B ngày 17/8/2013 |                                                                |                                           |                                         |              | 76 Đã số hóa     |                |                               |                 |                     |                               |                           |                      |
| 12            | 5 CV 1234/C-B ngày 17/8/2014 |                                                                |                                           |                                         |              | 42 Đã số hóa     |                |                               |                 |                     |                               |                           |                      |
| 13            | 6                            | 6 CV 1234/C-B ngày 17/8/2015                                   |                                           |                                         |              | 44 Chưa số hóa   |                |                               |                 |                     |                               |                           |                      |
| 14            | 7                            | CV 1234/C                                                      | CV 1234/C-B ngày 17/8/2016                |                                         |              |                  | 37 Chưa số hóa |                               |                 |                     |                               |                           |                      |
| 15            | 8                            | CV 1234/C                                                      | C <b>-B</b> ngày 17/                      |                                         | 37 Đã số hóa |                  |                |                               |                 |                     |                               |                           |                      |
| 16            | 9                            | CV 1234/C                                                      | C <b>-B</b> ngày 17/                      | /8/2018                                 |              | 40 Đã số hóa     |                |                               |                 |                     |                               |                           |                      |
| 17            | 10                           | CV 1234/C                                                      |                                           | 22 Đã sô hóa                            |              |                  |                |                               |                 |                     |                               |                           |                      |
| 18            | 11                           | CV 1234/C                                                      | C <b>-B</b> ngày 17/                      | /8/2020                                 |              |                  |                | 23                            | Chưa số hóa     |                     |                               |                           |                      |
| 19            | 12                           | CV 1234/C                                                      | C-B ngày 17/                              | /8/2021                                 | _            |                  |                | 12                            | Chưa số hóa     |                     |                               |                           |                      |
| 20            | 13                           | CV 1234/C                                                      | C <b>-B</b> ngày 17/                      | /8/2022                                 | _            |                  |                | 33                            | Chưa số hóa     |                     |                               |                           |                      |
| 21            | 14                           | CV 1234/C                                                      | C-B ngày 17/                              | /8/2023                                 | _            |                  |                | 44                            | Chưa số hóa     |                     |                               |                           |                      |
| 22            | 15                           | CV 1234/C                                                      | C-B ngày 17/                              | /8/2024                                 |              |                  |                | 88                            | Chưa số hóa     |                     |                               |                           |                      |
| 23            |                              |                                                                |                                           |                                         | _            |                  |                |                               |                 |                     |                               |                           | 1                    |
| 24            | TT                           | Công văi                                                       | n, Quyêt đị                               | nh liên quai                            | n            | Sô Si            | ô hô sơ        | lưu                           | 644             | ghi c               | hú                            |                           |                      |
| 25            | 1                            | CV 1234/C                                                      | C-B ngày 17/                              | 8/2010                                  |              |                  |                | 22                            | Đã sô hóa       |                     |                               |                           |                      |
| 26            | 10                           | CV 1234/C                                                      | C-B ngày 17/                              | 8/2019                                  |              |                  |                | 22                            | Đã sô hóa       |                     |                               |                           |                      |
| 27            |                              |                                                                |                                           |                                         |              |                  |                |                               |                 |                     |                               |                           |                      |

Chức năng Advanced Filter có thể kết hợp rất nhiều điều kiện khác nhau, việc xử lý dữ liệu trong bảng tính Excel sẽ dễ dàng hơn.